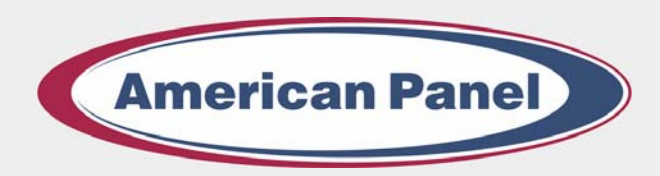

Cooler is **Better!**<sup>™</sup>

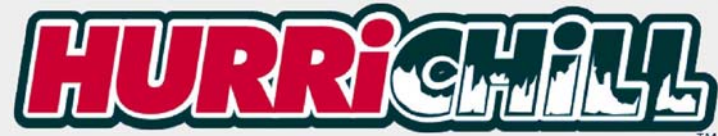

0.4

# INSTALLATION, OPERATION AND MAINTENANCE

Manual

BLAST CHILLERS MODEL AP40BC 250-12 MODEL AP40BC 250-2-12 MODEL BCCP-1 MODEL BCCP-2 MODEL BCIP

> American Panel Corporation 5800 S.E. 78th Street, Ocala, Florida 34472-3412 Phone: (352) 245-7055 Fax: (352) 245-0726 E-mail: <u>service@americanpanel.com</u>

Thank you, and congratulations on your purchase of an American Panel blast chiller. We take great pride in engineering and manufacturing each of our products. With the goal of providing the highest accuracy and quality possible, our state-of-the-art manufacturing and quality control facility enables us to continually explore new technologies so that we can provide you with the finest equipment in the industry.

Because of our commitment to your satisfaction, we have developed this Installation, Operation, and Maintenance manual to guide you through the complete installation process, and to help you maintain your equipment properly. Familiarization and compliance with this manual will ensure you years of trouble-free operation.

On occasion situations can arise and will require the help of the factory, whether it be technical information, service or replacement of parts. We have a highly trained Customer Service and Parts Department available to help when these situations arise. We also offer a national network of service agencies that may be contacted for warranty and out-of-warranty service.

When contacting the factory, please refer to the equipment serial number which can be located on the identification plate positioned on the side of the control panel.

Thank you once again for your purchase of American Panel equipment.

"Our reputation rests on the steadfast pursuit of your satisfaction".

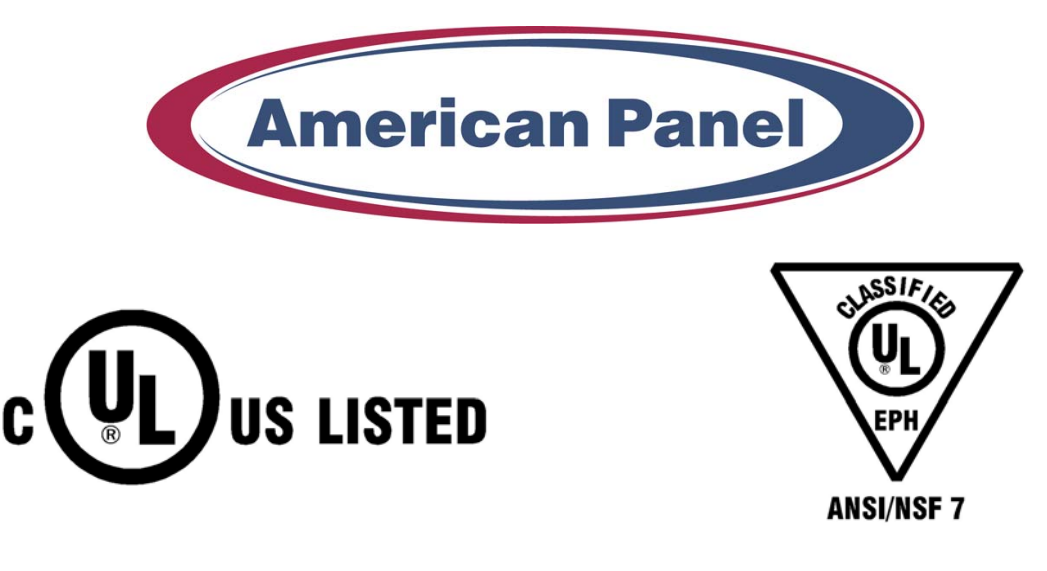

American Panel Corporation 5800 S.E. 78 th Street, Ocala, Florida 34472-3412 Phone: (352) 245-7055 Fax: (352) 245-0726 E-mail: <u>service@americanpanel.com</u>

| Index                                                 |    |
|-------------------------------------------------------|----|
| Index                                                 | 1  |
| A. Introduction                                       | 3  |
| A.1. Controller Features                              |    |
| A.1.1. Operating Modes                                |    |
| A.1.1.1. Automatic Mode                               | 3  |
| A.1.1.2. Manual Mode                                  |    |
| A.1.2. Operating Cycles                               | 4  |
| A.1.2.1. Soft Chill Cycle                             | 4  |
| A.1.2.2. Hard Chill Cycle                             | 4  |
| A.1.2.3. Holding Mode                                 | 4  |
| A.1.2.4. Printer (Optional)                           | 4  |
| A.1.2.5. PC Connection (Optional)                     | 4  |
| B. Installation                                       | 6  |
| B.1. Package Content                                  | 6  |
| B.2. Initial Cabinet Preparation                      | 8  |
| B.3. Single Unit Installation AP40BC250-12 And BCCP-1 | 9  |
| B.3.1. Electrical Connections                         |    |
| B.4. Install The Thermostat Bulb                      | 17 |
| B.5. BCIP Installation                                |    |
| B.6. Double Unit Installation AP40BC250-2-12, BCCP-2  |    |
| C. Refrigeration Unit Installation                    |    |
| C.1. Preparation                                      |    |
| C.2. Find The Location                                |    |
| C.3. Refrigeration Lines Installation                 |    |
| C.3.1. Installation At The Same Level                 |    |
| C.3.2. Installation At Different Levels               |    |
| C.4. Connect The Remote Unit                          |    |
| D. Programming The Controller                         |    |
| D.1. Keyboard Keys                                    |    |
| D.2. Key Combinations                                 |    |
| D.3. Programming Modes                                |    |
| D.4. Initial Programming                              |    |
| D.4.1. Initial Programming Procedure And Parameters   |    |
| D.5. Parameter Programming                            |    |
| D.5.1. Parameter Programming For Automatic Mode       |    |
| D.5.1.1. Soft Cycle – Automatic Mode                  |    |
| D.5.1.2. Hard Cycle – Automatic Mode                  |    |
| D.5.2. Parameter Programming Manual Mode              |    |
| D.5.2.1. Soft Cycle – Manual Mode                     |    |
| D.5.2.2. Hard Cycle – Manual Mode                     |    |
| D.5.3. UV Light Cycle Programming                     |    |
| D.5.4. Defrost Cycle Programming                      |    |
| D.6. Recipe Name Programming                          |    |
| E. Operation                                          |    |
| E.1. Automatic Mode – Soft Chill                      |    |
| E.2. Automatic Mode – Hard Chill                      | 39 |
| E.3. Manual Mode – Soft Chill                         | 41 |
| E.4. Manual Mode – Hard Chill                         | 43 |
| E.5. UV (STERILIZATION) CYCLE                         | 45 |
| E.6. DEFROST CYCLE                                    | 46 |
| E.7. Thaw Cycle (Optional)                            | 47 |
| E.7.1. Food Loading                                   |    |
| E.7.2. Automatic Thaw Cycle                           |    |
| E.7.3. Manual Thaw Cycle                              |    |
| E.8. Preparing And Using The Optional Printer         | 49 |
| E.9. Clear Data                                       | 49 |
| F. Printer                                            | 50 |
| F.1. Loading The Paper                                | 50 |
| F.2. Removing The Paper                               | 50 |
| F.3. Operating The Printer                            | 50 |

| F.4. Printer Maintenance                                   | 50 |
|------------------------------------------------------------|----|
| F.5. Replacing The Ribbon (No Paper In The Printer)        | 50 |
| F.6. Replacing The Ribbon (With Paper In The Printer)      | 50 |
| G. Maintenance And Cleaning                                | 51 |
| H. Standard Warranty                                       | 52 |
| I. Appendix 1 Electrical Schematic 1                       | 53 |
| I.1. Appendix 2 Electrical Schematic 2                     | 54 |
| J. Appendix 3 Parts List                                   | 55 |
| J.1. Appendix 4 Ordering Printer Supplies (Ribbon & Paper) | 56 |

#### A. Introduction

The Models AP40BC250-12, AP40BC250-2-12, BCCP-1, BCCP-2, and BCIP Blast Chillers are used to rapidly chill cooked foods to temperatures suitable for storage in a refrigerator. Blast chillers are sophisticated refrigeration machines capable of lowering the core temperature of most foods from 160°F to 38°F in less than two hours. Blast chilling operations employ high velocity cooled air flow to assure even cooling of the entire food product, and to quickly bring the food temperature through the danger zone in which bacteria multiply rapidly. This is done in accordance with HACCP, FDA and all state regulations.

Cooked food rapidly loses its quality and aroma if it is not served promptly. Natural bacteria growth, the main reason why food becomes stale, takes place at an exponential rate between 140°F and 40°F. However lower temperature has a hibernating effect that increases as the temperature drops, thereby gradually reducing bacterial activity until it stops altogether. Only fast reduction of the temperature at the product's core allows its initial characteristics to be maintained intact. The HurriChill<sup>™</sup> blast chiller gets food through this high-risk temperature band rapidly, cooling the core of the product to 40°F within 90 minutes. This conserves food quality, color and aroma while increasing its storage life. After blast chilling, the food can be preserved at 38°F for up to 5 days.

#### A.1. Controller Features

The electronic control system is solid state and is based on the latest microprocessor technology. The display is VFD Industrial Type. It displays (4) lines of 20 characters each and allows operator viewing from any angle. The display is programmed to show clear step-by-step instructions and operating data. It is capable of storing 250 sets of data and 150 recipes. The unit has built-in safety and self-diagnostic systems. The controller notifies the operator if various faults, as listed below, should occur:

- > Power supply failure / Restoration of power
- Faulty air temperature probe
- Faulty food temperature probe
- High air temperature (above 140° F)
- Low air temperature (below 0° F)
- High food temperature (above 180° F)
- Low food temperature (below 35° F)

As an option, the unit can be operated by a PC. The PC interface allows the operator to remotely program the unit, operate it, download the data and print the data.

#### A.1.1. Operating Modes

The operator can choose from the following modes:

#### A.1.1.1. Automatic Mode

This is the preferred mode, in which all the food probes are active and take part in controlling the chilling process. The cycle will never proceed to its next step until all the probes have reached their set breaking temperatures. The operator needs only to select the recipe number of the food to be controlled by each probe (up to 150 recipes can be programmed), then insert each probe into its food. It is recommended that the operator remove the food when its temperature starts to flash and the display shows "Ready". The unit will automatically switch into holding mode (cavity air temperature between 35° F and 42° F) when all the food have reached the end cycle programmed temperature.

#### A.1.1.2. Manual Mode

Operating time is set manually, by the operator, for the meal that has been chosen. Air temperature is controlled by the air probe. If the food probes have been inserted into the food they will provide temperature readouts only. The unit will automatically switch into the holding mode at the end of the cycle.

### INTRODUCTION

#### A.1.2. Operating Cycles

The operator can choose from the following 6 operating cycles:

| MODE               | FOOD TEMP.<br>AT END | USES                                          | NOTES:                                                                                                |
|--------------------|----------------------|-----------------------------------------------|----------------------------------------------------------------------------------------------------|
| SOFT CHILL         | 38° F TO 40° F       | FOR LOW DENSITY FOODS                         | AIR TEMP. IS 28° F TO 35° F                                                                           |
| HARD CHILL         | 38° F TO 40° F       | FOR MEDIUM & HIGH<br>DENSITY FOODS            | AIR TEMP. STARTS AT 0° F, RISES TO<br>28° F TO 35° F WHEN FOOD CORE<br>TEMP. REACHES 60° F            |
| SHOCK<br>FREEZE    | N/A                  | N/A                                           | N/A                                                                                                   |
| THAW<br>(OPTIONAL) | 38°F                 | THAW FROZEN FOODS                             | AIR TEMP. IS HELD AT 42°F TO 50 <sup>0</sup> F<br>PRODUCT SURFACE TEMPERATURE<br>WILL NOT EXCEED 41°F |
| DEFROST            | N/A                  | TO DEFROST THE<br>EVAPORATOR, NOT THE<br>FOOD | USE WHEN NEEDED                                                                                       |
| UV (optional)      | N/A                  | TO STERILIZE THE CAVITY,<br>NOT THE FOOD      | USE WHEN DESIRED                                                                                      |
| HEAT PROBE         | N/A                  | N/A                                           | N/A                                                                                                   |

**NOTE:** All cycles automatically go into Holding Mode when the selected temperature is reached and remain there until the operator stops the cycle.

#### A.1.2.1. Soft Chill Cycle

#### (160°F to 40°F)

This cycle is recommended for "delicate", light, thin products or small piece sizes, such as vegetables, creams, sweets, fish products and fried foods. Soft chilling lowers the food temperature quickly, but extremely delicately so as not to damage the outside of the food.

This is the ideal cycle to chill any food quickly but delicately, even in haute cuisine.

#### A.1.2.2. Hard Chill Cycle

#### (160°F TO 40°F)

Hard chilling is suited for "dense" products and products with a high fat content, in large pieces or those products typically more difficult to chill. Careful chilling control ensures that the end temperature of 40°F is reached at the core of the product, with no danger of freezing and damaging the product, not even on its surface.

#### A.1.2.3. Holding Mode

(Hold  $40^{\circ}$ F)

At the end of any cycle the blast chiller will automatically enter the Holding Mode. The food will be held at a preset temperature (40<sup>0</sup>F) until the user will unload and stop the unit.

#### A.1.2.4. Printer (Optional)

An optional strip recorder provides a record of the unit's operating parameters during the cycle and the following holding period. The information recorded includes date, time, cycle identification, product identification and product core temperature at prescribed intervals.

#### A.1.2.5. PC Connection (Optional)

The unit can be programmed and operated from a remote PC via modem and software (Windows 95, 98, NT, XP). Maximum distance is 4000 ft. Full instructions are supplied on a computer disc, which is furnished when the computer connection is ordered.

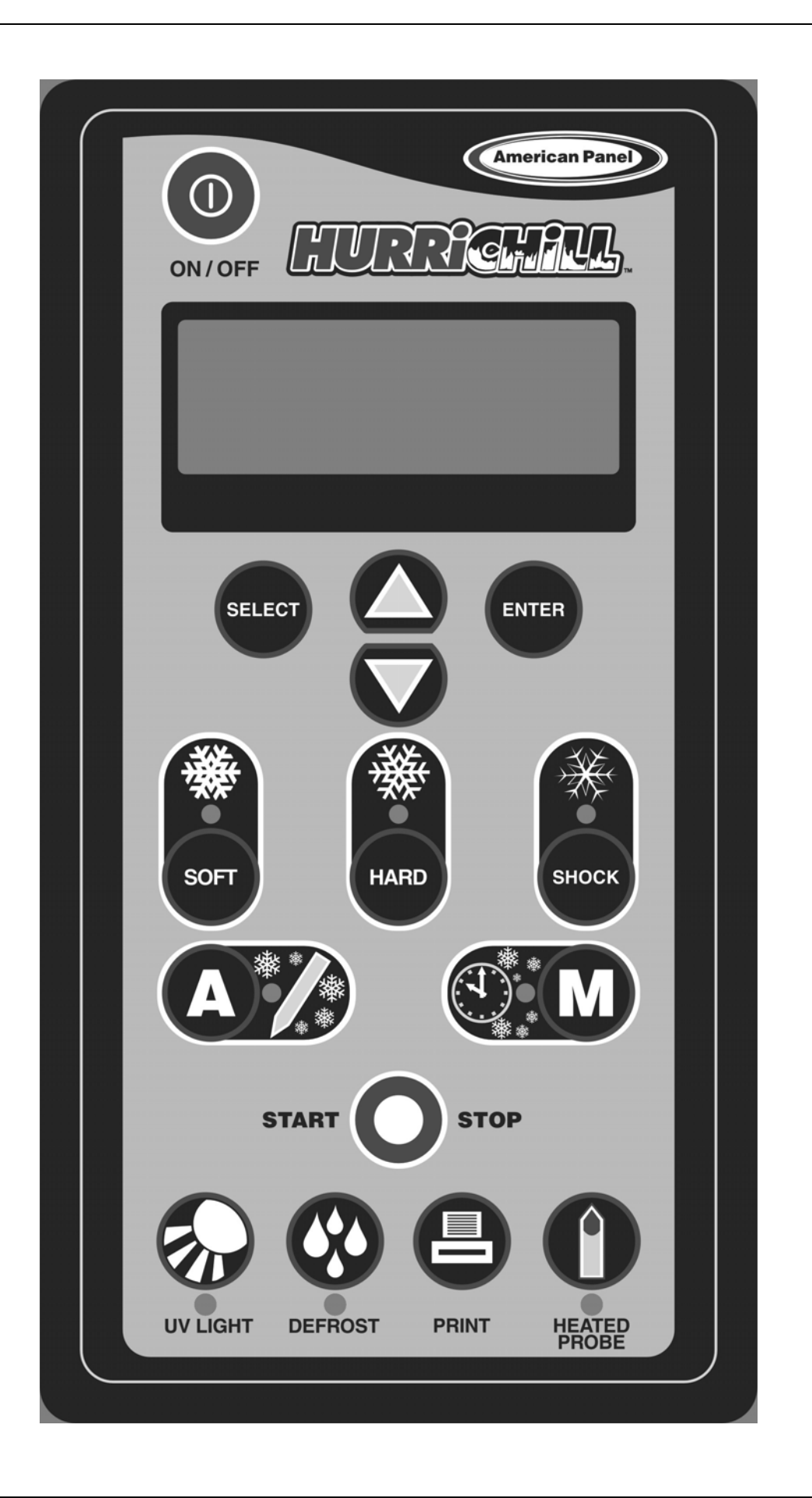

### INSTALLATION

#### B. Installation

American Panel Corporation equipment has been shipped in a package designed to sufficiently protect from damage under normal shipping circumstances.

Upon receiving the shipment, carefully inspect the package for visible damage and check the number of packages against the Bill of Lading. Notify the carrier immediately of any shortage or damage to your shipment. Claims must be filed promptly with the carrier.

After receipt of shipment, carefully and safely remove the unit from the package. Check the containing of the package against the packing list.

Under no circumstances may a damaged piece of equipment be returned to American Panel Corporation without first obtaining written permission.

To assure proper installation carefully read and comply with the following instructions.

B.1. Package Content

#### Evaporation Coil Assembly Frame

1 Ea for BCCP-1 and AP40BC250-12 2 Ea for BCCP-2, BCIP, and AP40BC250-2-12

#### Fan Assembly Frame 1 Ea for BCCP-1 and AP40BC250-12 2 Ea for BCCP-2, BCIP, and AP40BC250-2-12

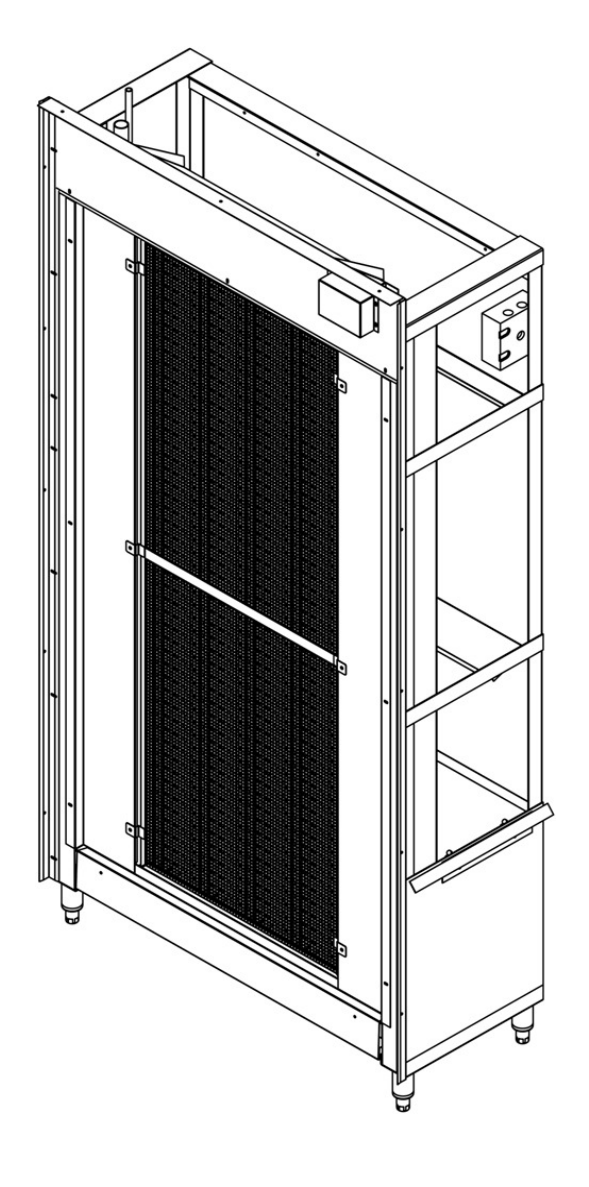

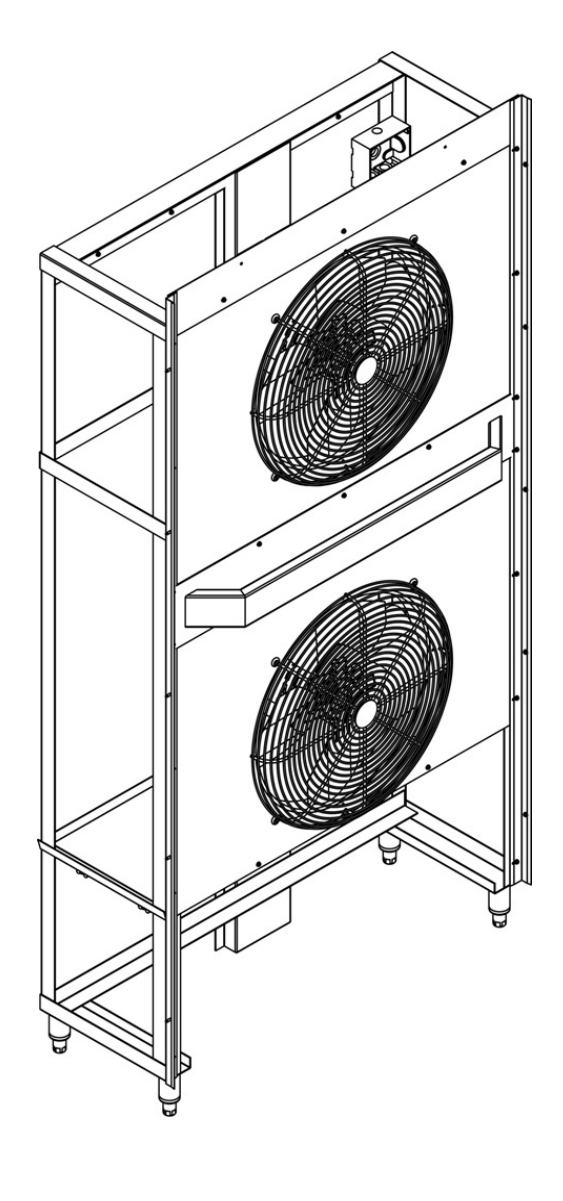

**Control Panel with Connection Cables** 1 Ea for BCCP-1, BCCP-2, AP40BC250-12, and AP40BC250-2-12 2 Ea for BCIP

#### Drain Pan 1 Ea for BCCP-1 and AP40BC250-12 2 Ea for BCCP-2, BCIP, and AP40BC250-2-12

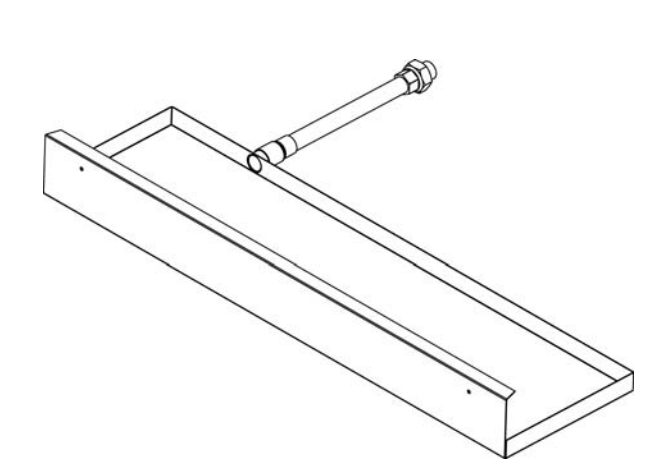

**Top Air Deflectors** 2 Ea for BCCP-1 and AP40BC250-12 4 Ea for BCCP-2, BCIP, and AP40BC250-2-12

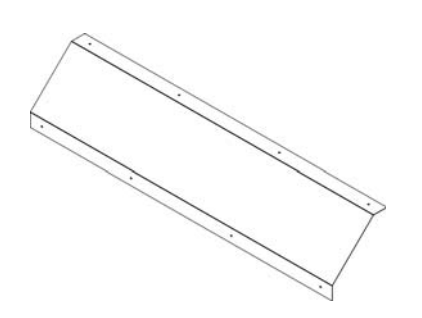

**Ceiling Panel Trims** 1 Ea for BCCP-1 and AP40BC250-12 2 Ea for BCCP-2, BCIP, and AP40BC250-2-12

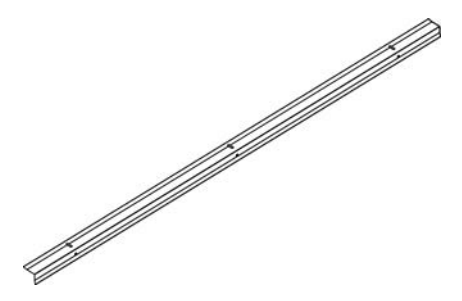

Ceiling Panel with Mounted Light Fixture 1 Ea for BCCP-1 and AP40BC250-12 2 Ea for BCCP-2, BCIP, and AP40BC250-2-12

Magnetic Switch (Optional) 1 Ea for single door units 2 Ea for double door units

Installation and Operation Manual

Assembly Drawing (attached to the manual)

 $\bigcirc$ 

### INSTALLATION

#### B.2. Initial Cabinet Preparation

**Note:** Refer to the assembly drawing attached to the back of this manual to determine the location of the components inside the cabinet, the location of the drain line and the location of the controller.

Check if the cabinet was provided with penetrations to accommodate the refrigeration pipes (2-1/2" hole), the drainpipe (1-1/2" hole), and the controller  $(7-1/2" \times 3-1/2")$ . If the cabinet was provided with penetrations proceed with the installation of the coil assembly frame (section B.3 of this manual). Otherwise follow the procedure below:

1. Cut hole for drainpipe

Measure location of drainpipe on drain pan where it will extend behind the Coil Assembly Frame (see DRAWING B.2.1). Properly cut a corresponding 1 ½" hole in the rear corner panel to receive the drainpipe (see DRAWING B.2.2).

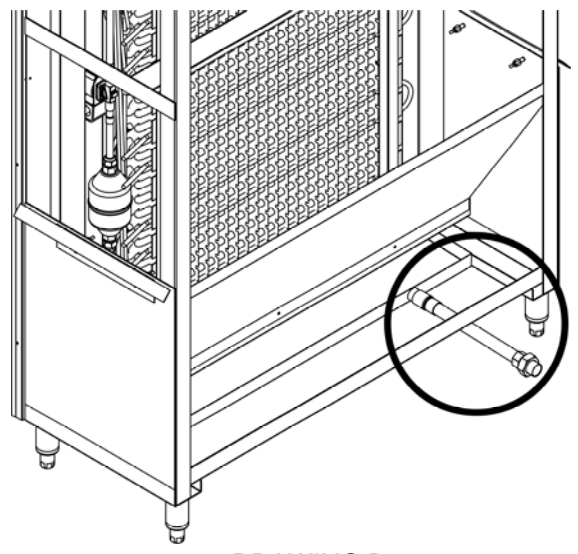

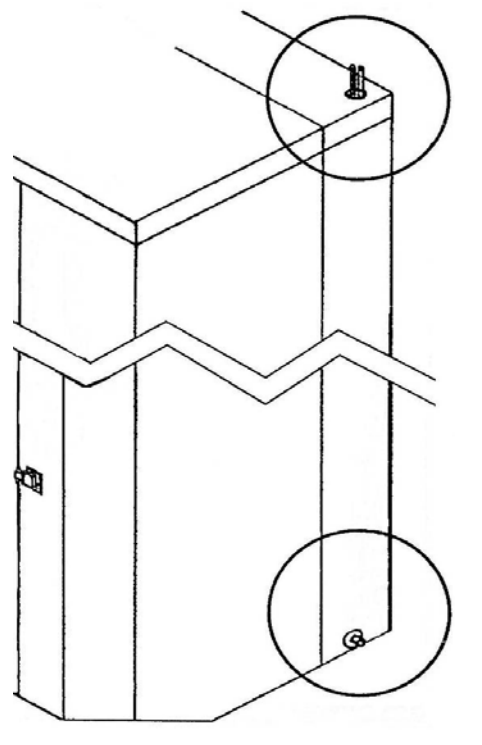

DRAWING B.2.1

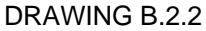

2. Cut hole for the refrigeration lines

Measure and locate the refrigeration lines on the coil assembly frame and properly drill corresponding 2 ½" holes in the ceiling side or rear panels to accommodate 1 1/8" and ½" pipes (see DRAWING B.2.3).

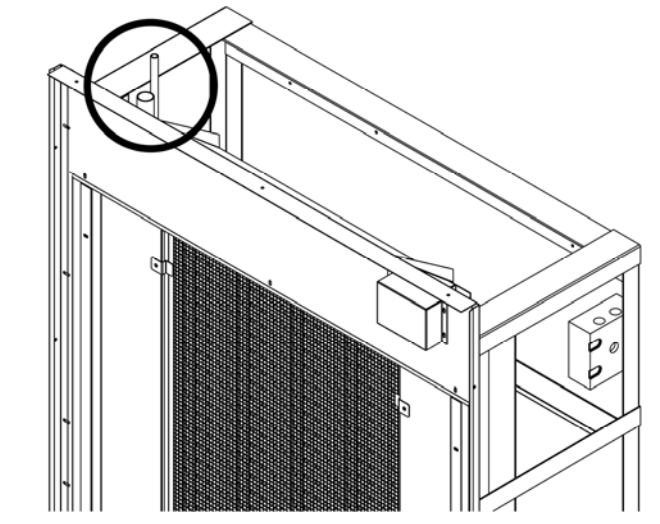

DRAWING B.2.3

3. Cut penetration for the control panel and cables

Refer to the assembly drawing attached to the back of this manual to find the location of the control panel. Establish the location of the controller on the cabinet and cut a penetration of 7-1/2" x 3-1/2" to accommodate the cables and the cable duct.

4. Install air deflectors

Install the air deflectors on the top corners (above the fan and coil frames) using the provided self-taping stainless steel screws (see DRAWING B.3.1)

B.3. Single Unit Installation AP40BC250-12 And BCCP-1

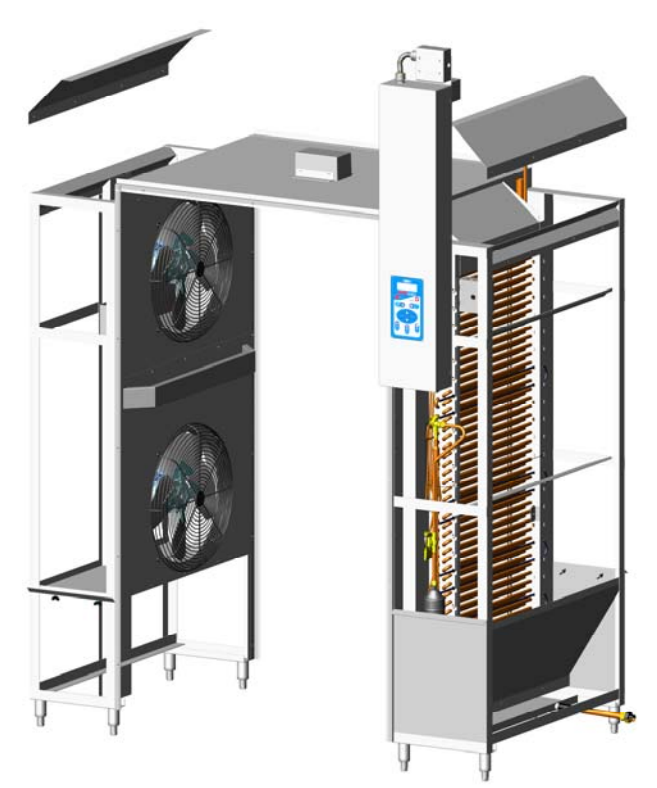

1. Install the coil assembly frame

Insert the evaporation coil assembly frame into the cabinet at the location indicated in the assembly drawing attached to the back of this manual. The evaporator filter must face the interior of the box (see DRAWING B.3.4). Push the assembly tight to the side wall leaving ¼" space at the front and rear panels.

2. Adjust the seal brackets on the evaporation coil frame

Remove the filter side trims to have access to seal brackets (see DRAWING B.3.1 and DRAWING B.3.2), tighten the wing nuts to seal the space between the coil assembly frame and the cabinet wall on both sides of the coil assembly frame.

### INSTALLATION

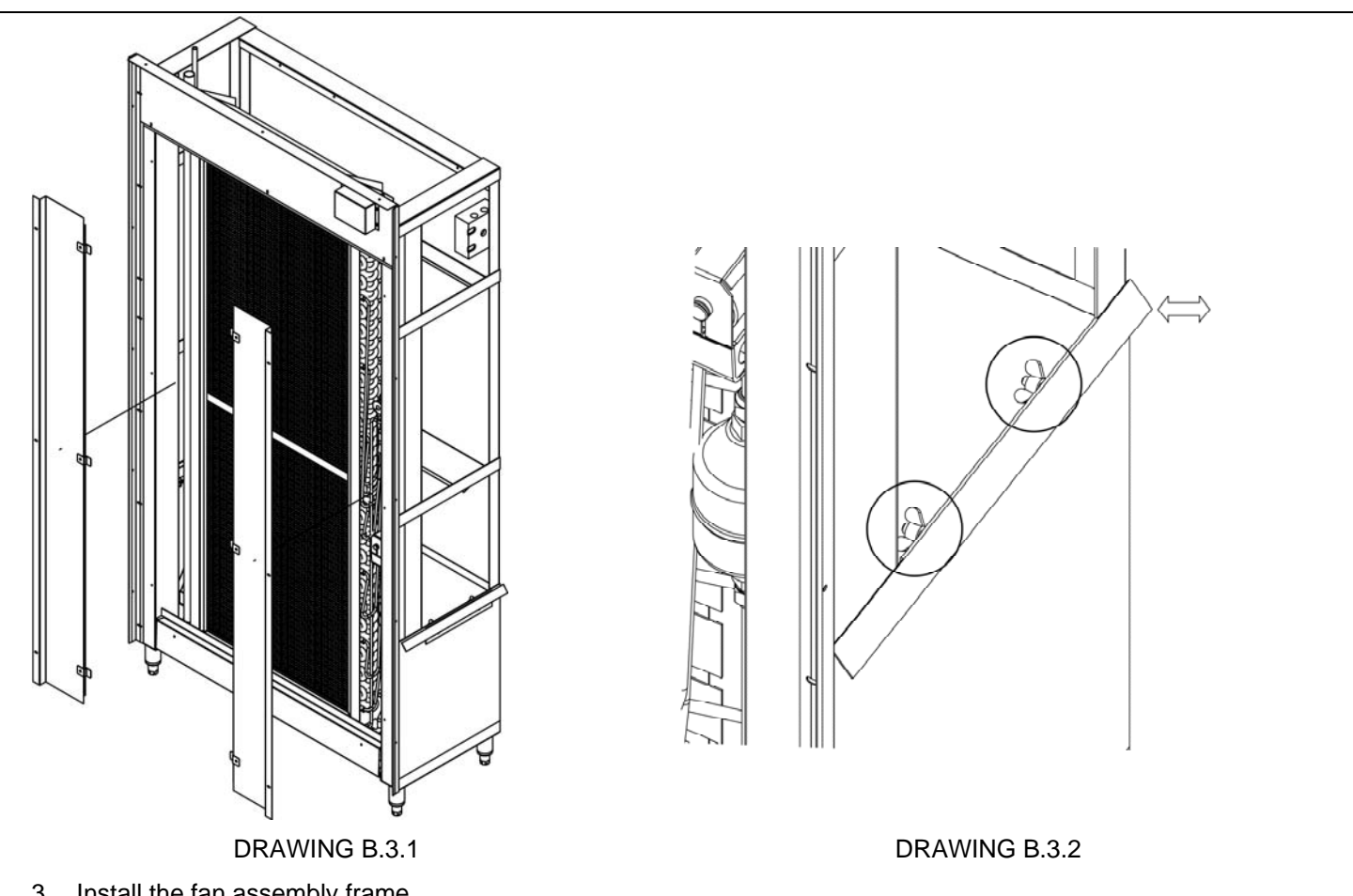

3. Install the fan assembly frame

Insert the fan assembly frame into the cabinet at the location indicated in the assembly drawing attached to the back of this manual. Push the assembly tight to the side wall leaving ¼" space at the front and rear panels.

Adjust the seal brackets on the fan assembly frame (see DRAWING B.3.3) 4.

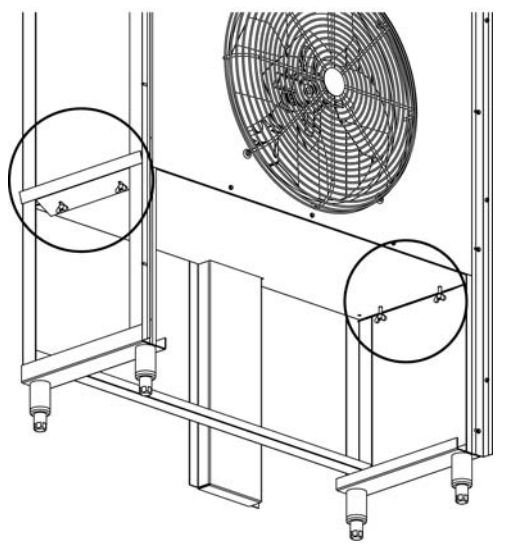

DRAWING B.3.3

#### 5. Adjust the feet

Adjust the feet on the fan assembly and coil assembly frame to raise the frames as high as possible and to level the frames. Make sure the fan assembly and the coil assemblies are at the same level, when installing the ceiling panel, it will have to be level (see step 10 of this procedure).

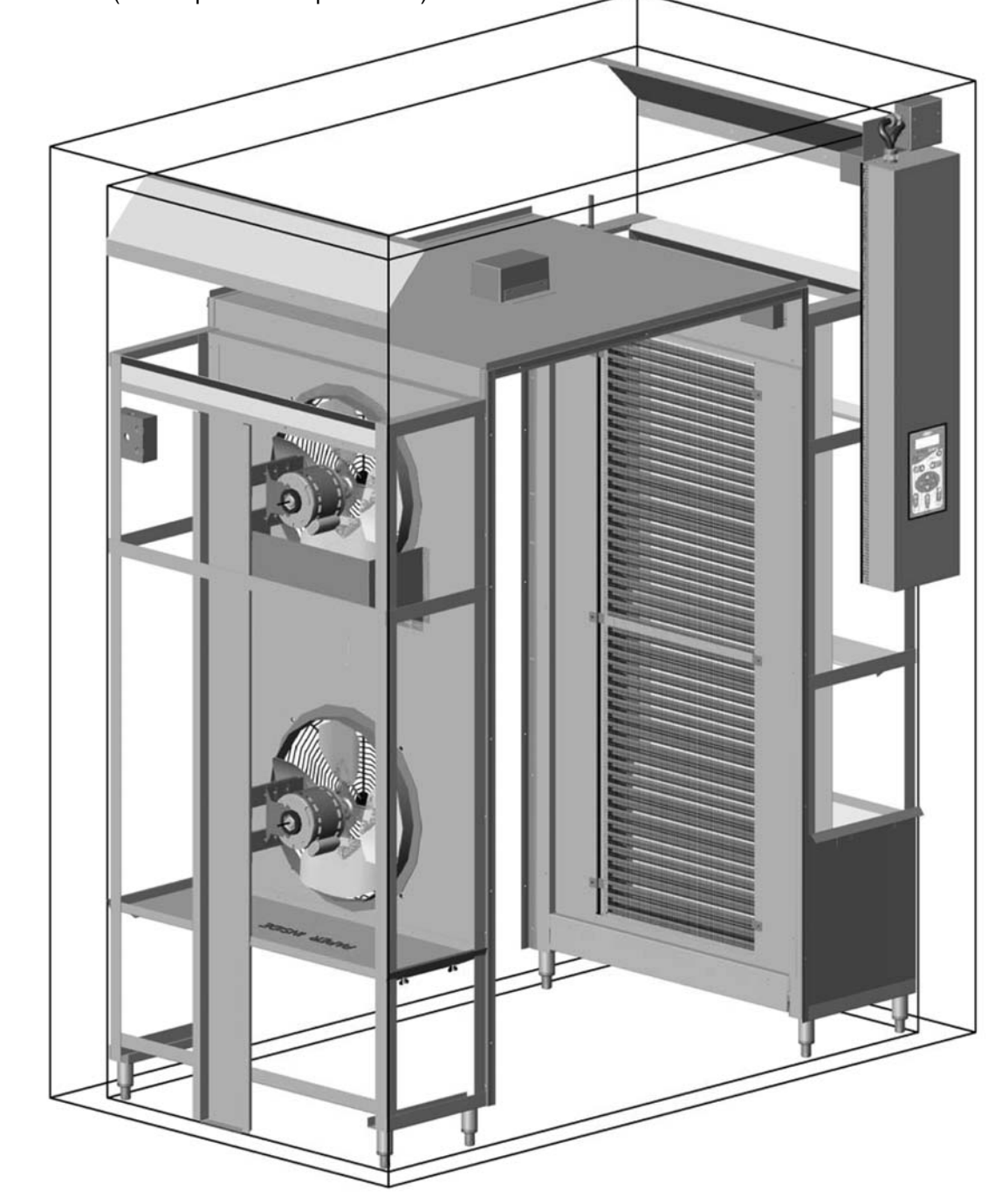

DRAWING B.3.4

#### 6. Secure the frames

Secure the fan assembly frame and the evaporator assembly frame to the cabinet walls using the provided holes at the top-back of the frames (see DRAWING B.3.5 and DRAWING B.3.6 respectively).

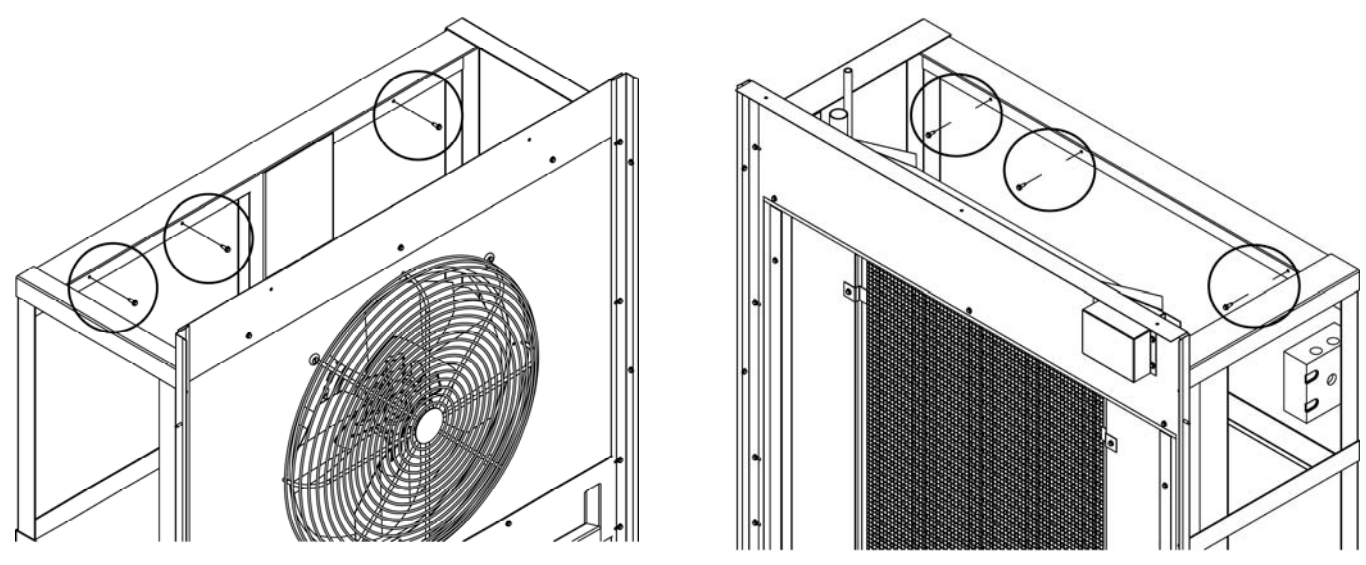

DRAWING B.3.5

DRAWING B.3.6

- 7. Install the drain pan
- 8. Install the control panel

Insert the cables and connectors thru the pre-cut penetration (see chapter B.2, step 3 page 9) and push the control panel to mate it to the cabinet. Open the control pane and use sheet metal screws to fasten it to the cabinet (see DRAWING B.3.7).

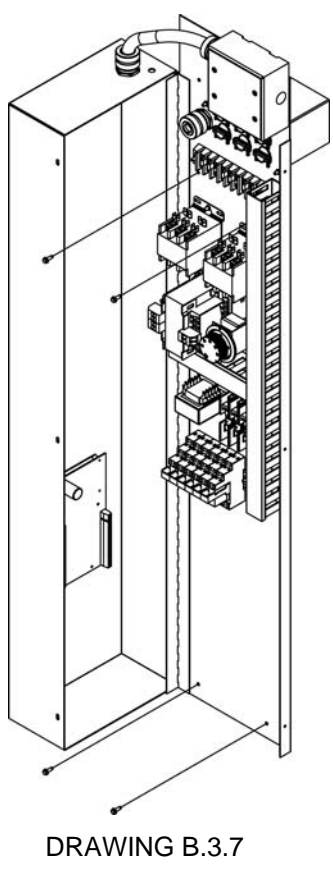

- 9. Make the electrical connections (see chapter B.3.1, page 14)
- 10. Install the ceiling panel

Lower the ceiling panel onto the frames, make the plug and connector connection and secure the ceiling panel onto the fan assembly and coil assembly (see DRAWING B.3.8).

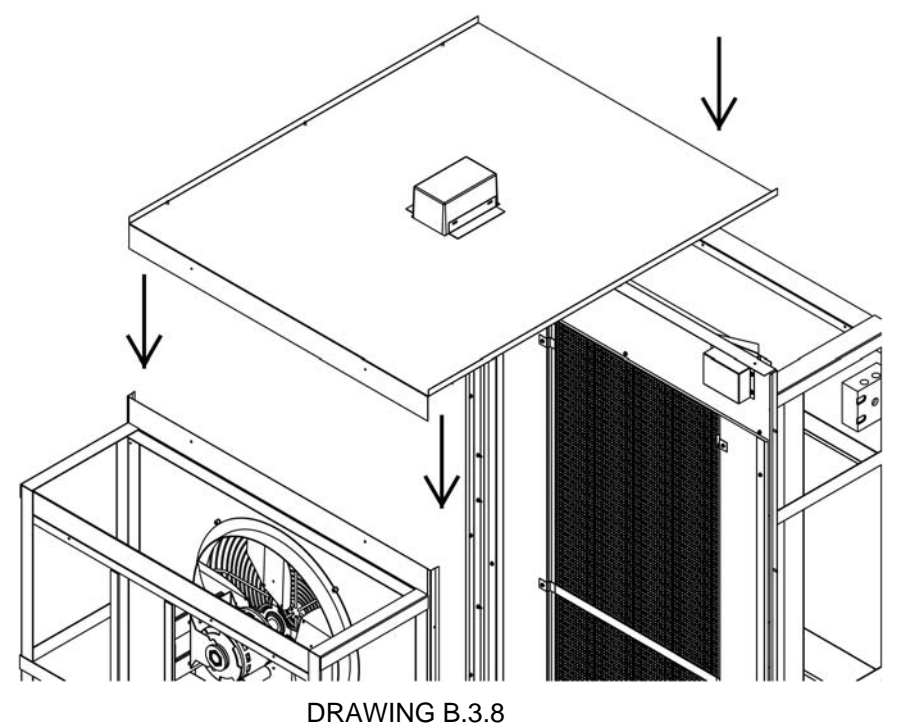

#### B.3.1. Electrical Connections

All power cables inside the cabinet, with the exception of door / window heater and door switch cables, are provided with twist and lock plugs and connectors. All cables, plugs, and connectors are color coded. (see Color Code Chart below).

#### COLOR CODE CHART

| PLUG/CONNECTOR<br>COLOR | PLUG/CONNECTOR DESTINATION                   | CABLE/WIRE<br>TYPE      |
|-------------------------|----------------------------------------------|-------------------------|
| QUICK-CONNECT (PLUG-    | CONNECTOR) CABLES                            |                         |
| BLUE                    | FANS                                         | SOOW                    |
| YELLOW                  | DEFROST HEATERS                              | SOOW                    |
| GRAY                    | SOLENOID VALVE                               | SOOW                    |
| WHITE                   | INTERIOR LIGHT                               | SOOW                    |
| GREEN                   | UV LIGHT                                     | SOOW                    |
| BROWN                   | DOOR SWITCH                                  | SOOW / WIRE             |
| ORANGE                  | DOOR / WINDOW HEATERS                        | SOOW / CONN. BOX        |
| RTD (FOOD, AIR & DEFRO  | RTD (FOOD, AIR & DEFROST) PROBES (GREY WIRE) |                         |
| GREEN                   | PRODUCT PROBE                                | THERMOCOUPLE (OPTIONAL) |
| BLUE                    | PRODUCT PROBE                                | THERMOCOUPLE (OPTIONAL) |
| YELLOW                  | PRODUCT PROBE                                | THERMOCOUPLE (OPTIONAL) |
| RED                     | PRODUCT PROBE                                | THERMOCOUPLE (STANDARD) |
| BROWN                   | AIR PROBE                                    | THERMOCOUPLE (STANDARD) |

Connect the plugs and connectors of the same code color (see PHOTO B.3.1.1 and PHOTO B.3.1.2 at page 15).

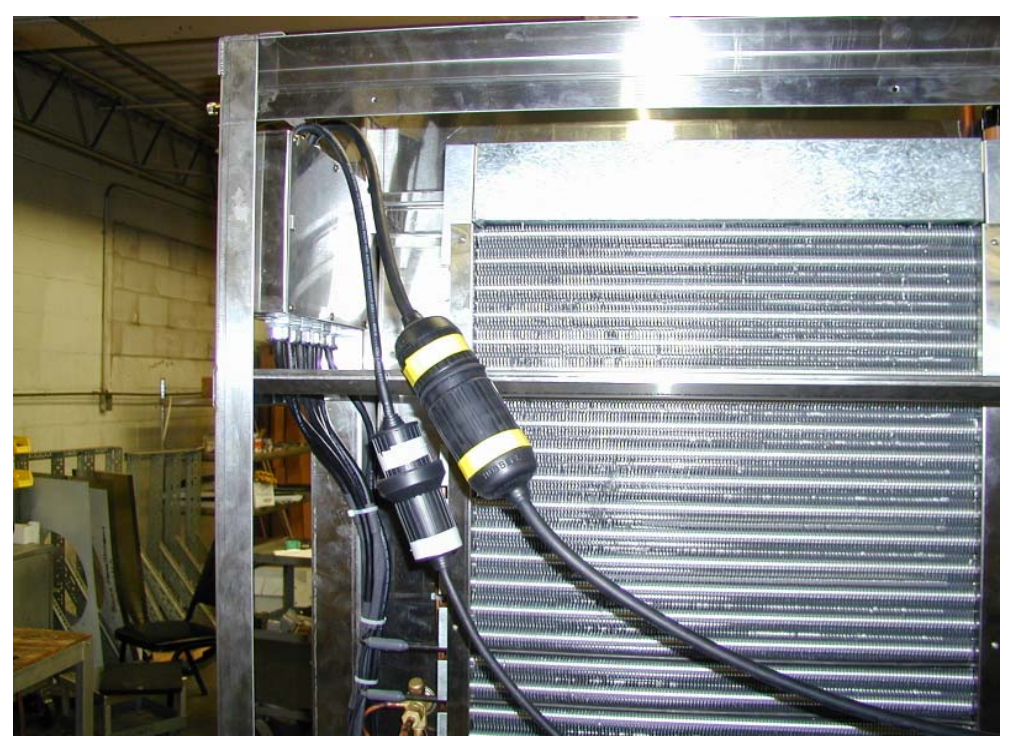

PHOTO B.3.1.1

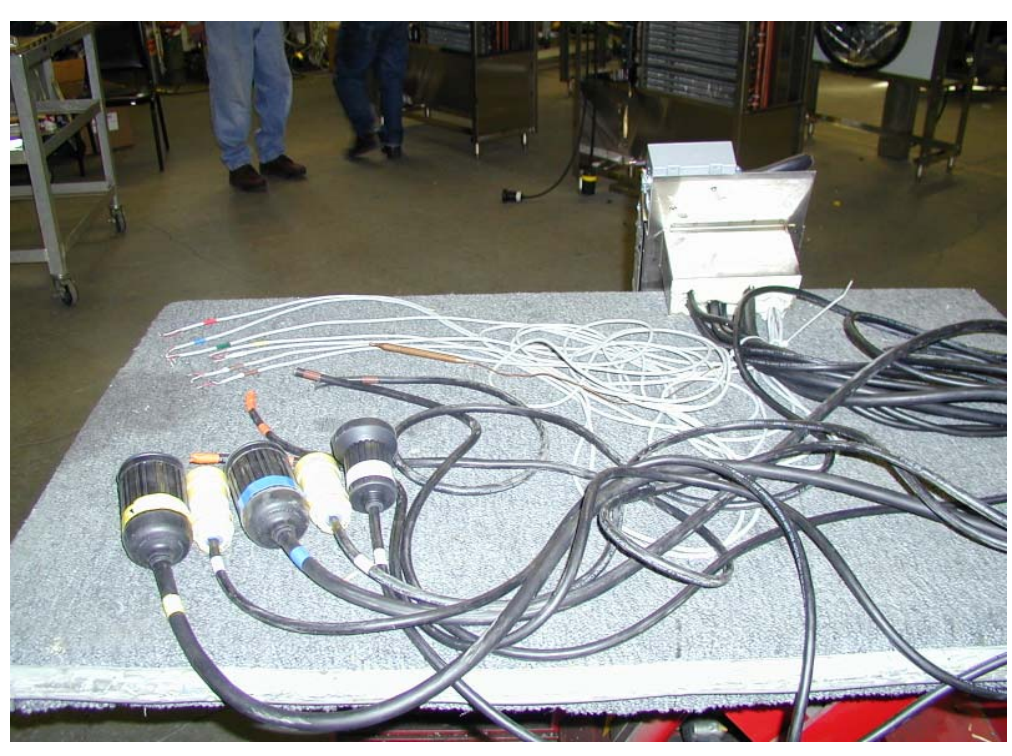

PHOTO B.3.1.2

According to the color code chart, the orange coded cable is for the door / window heater. Connect this cable with the door and window heaters inside the connection box provided by the box supplier. Connect the brown cable with the door switch using heat shrink butt splices.

**NOTE**: If the door switches are not installed by the box supplier, mount the ones provided by American Panel Corporation as shown in DRAWING B.3.1.1 and DRAWING B.3.1.2 at page 16.

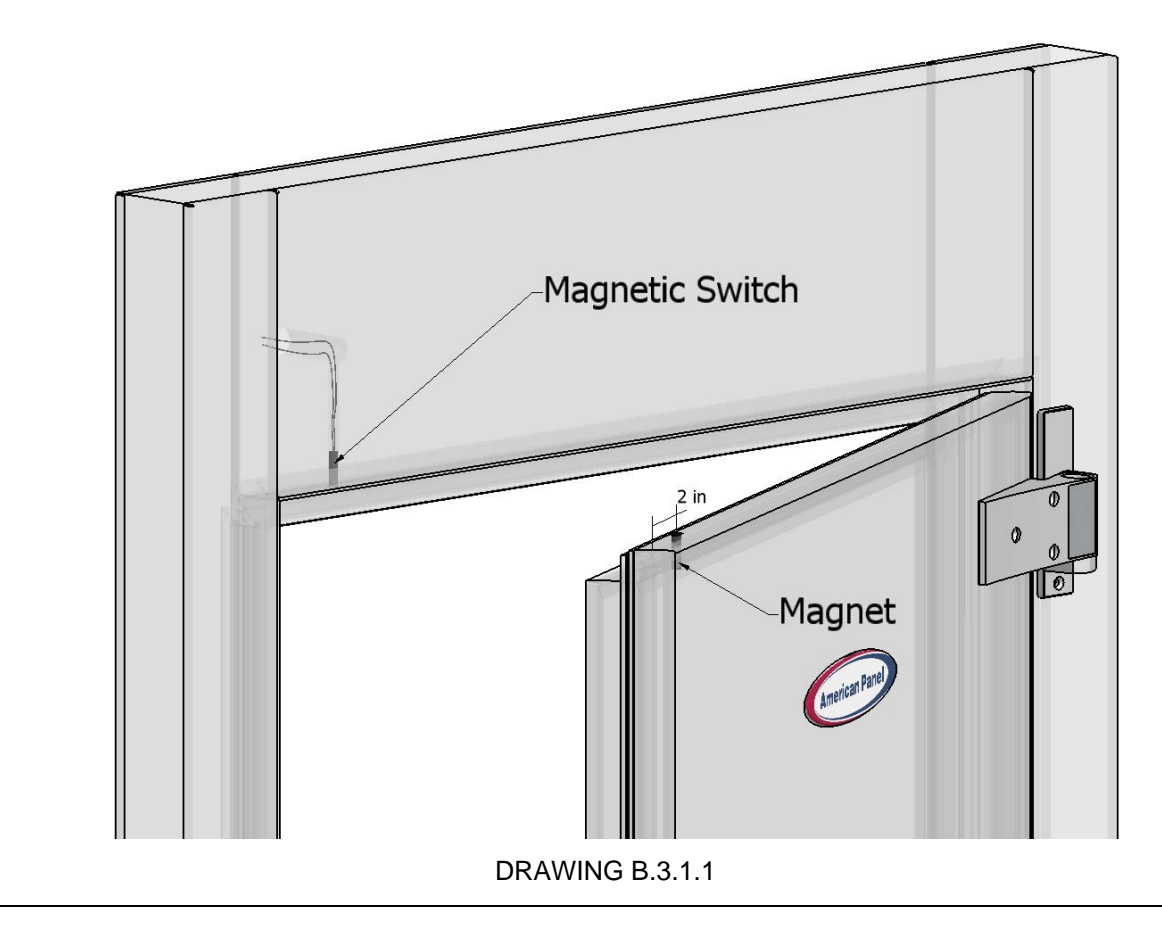

### INSTALLATION

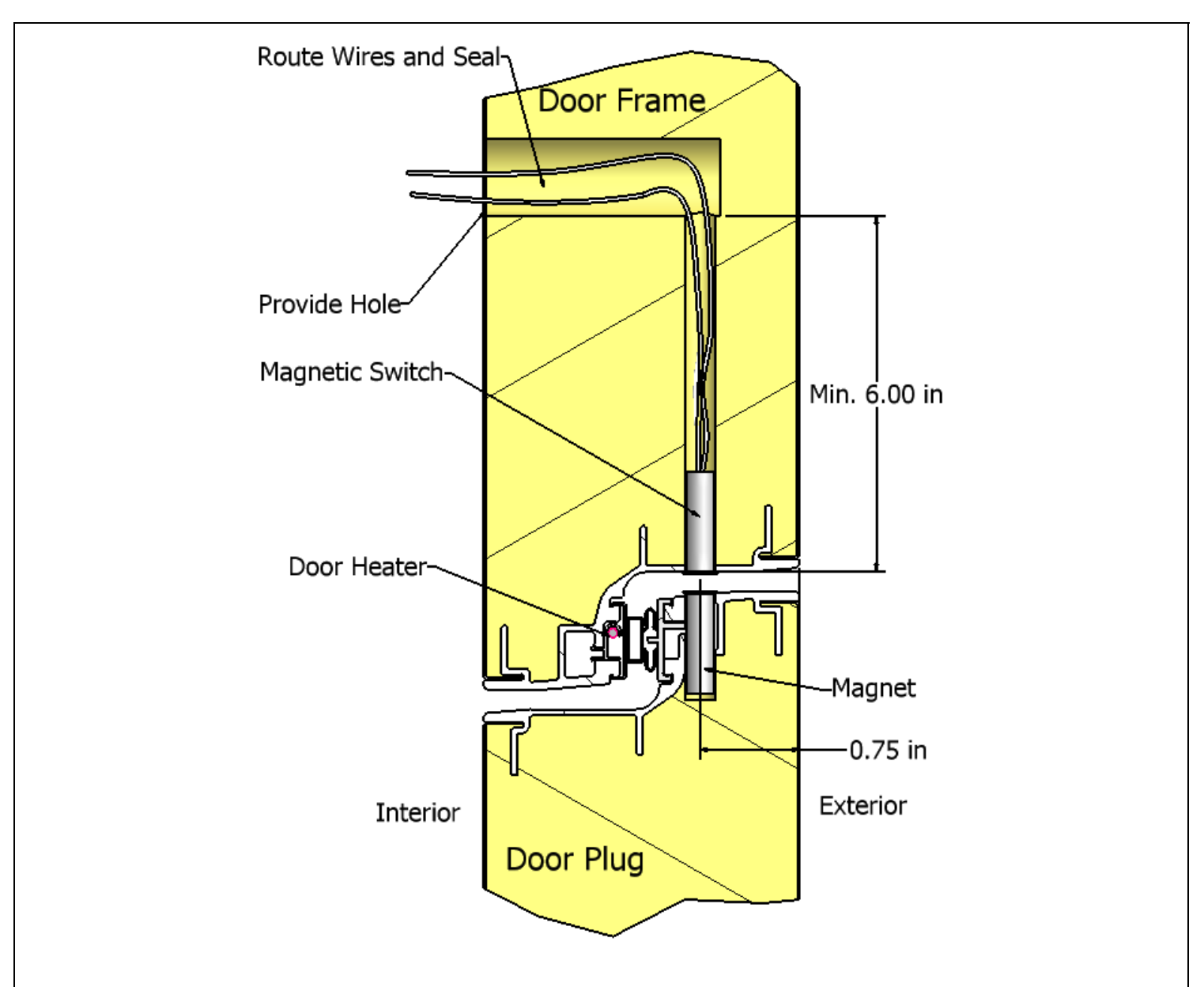

DRAWING B.3.1.2

**NOTE**: Route the micro-switch wires through the wall and bring them inside the cabinet at approx. 6" above the door. Insulate the wall hole(s) with silicone, expandable foam, or grommets. Take precaution to protect the heater wires inside the door frame. Provide a J-Box to connect the wires.

The thermocouple cables (gray) are provided for the air probe(s) and the food probe(s). Connect the red, yellow, green and blue cables in the terminal block on the top of the evaporator assembly (see PHOTO B.3.1.3, page 18). The brown cable is for the air probe located behind the top fan. Use heat shrink butt splices.

Hang all cables so they will not touch the defrost heaters and will not be caught by the fan blades.

B.4. Install The Thermostat Bulb

Remove the evaporator filter side trim that supports the probes to access the back of evaporation frame, see DRAWING B.3.1., page 10.

Install the thermostat bulb on the coil assembly frame as close as possible to the defrost heaters, but not closer than 5", see PHOTO B.4.1. Secure the bulb with cable ties to minimize risk of breakage of the capillary tube caused by vibration.

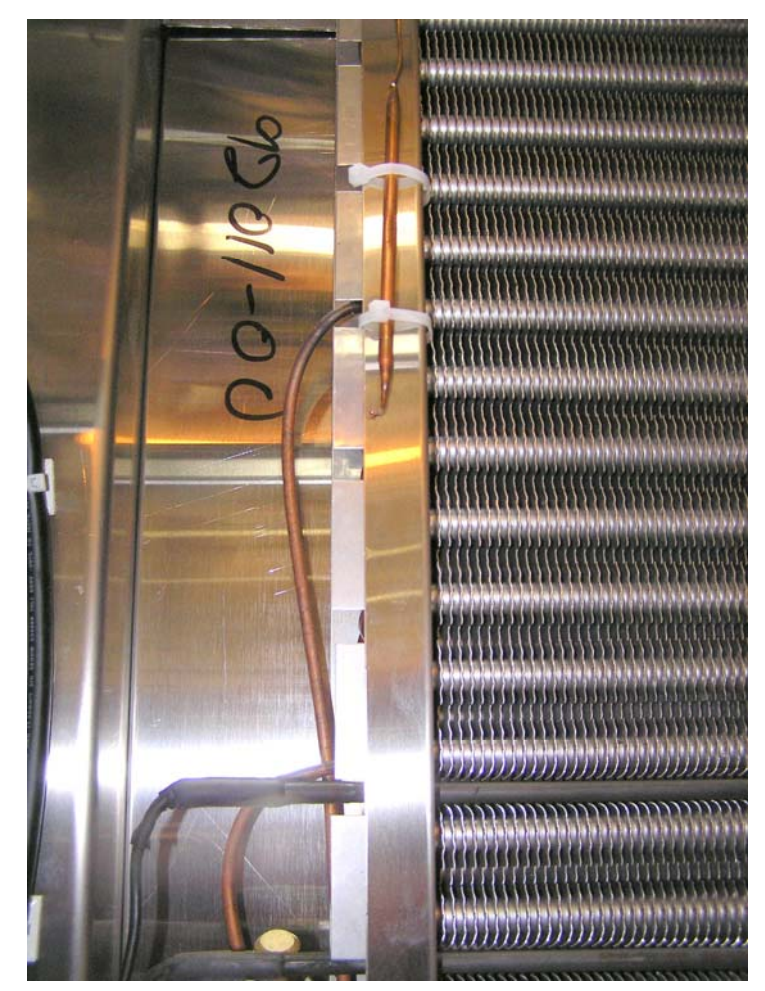

PHOTO B.4.1

### INSTALLATION

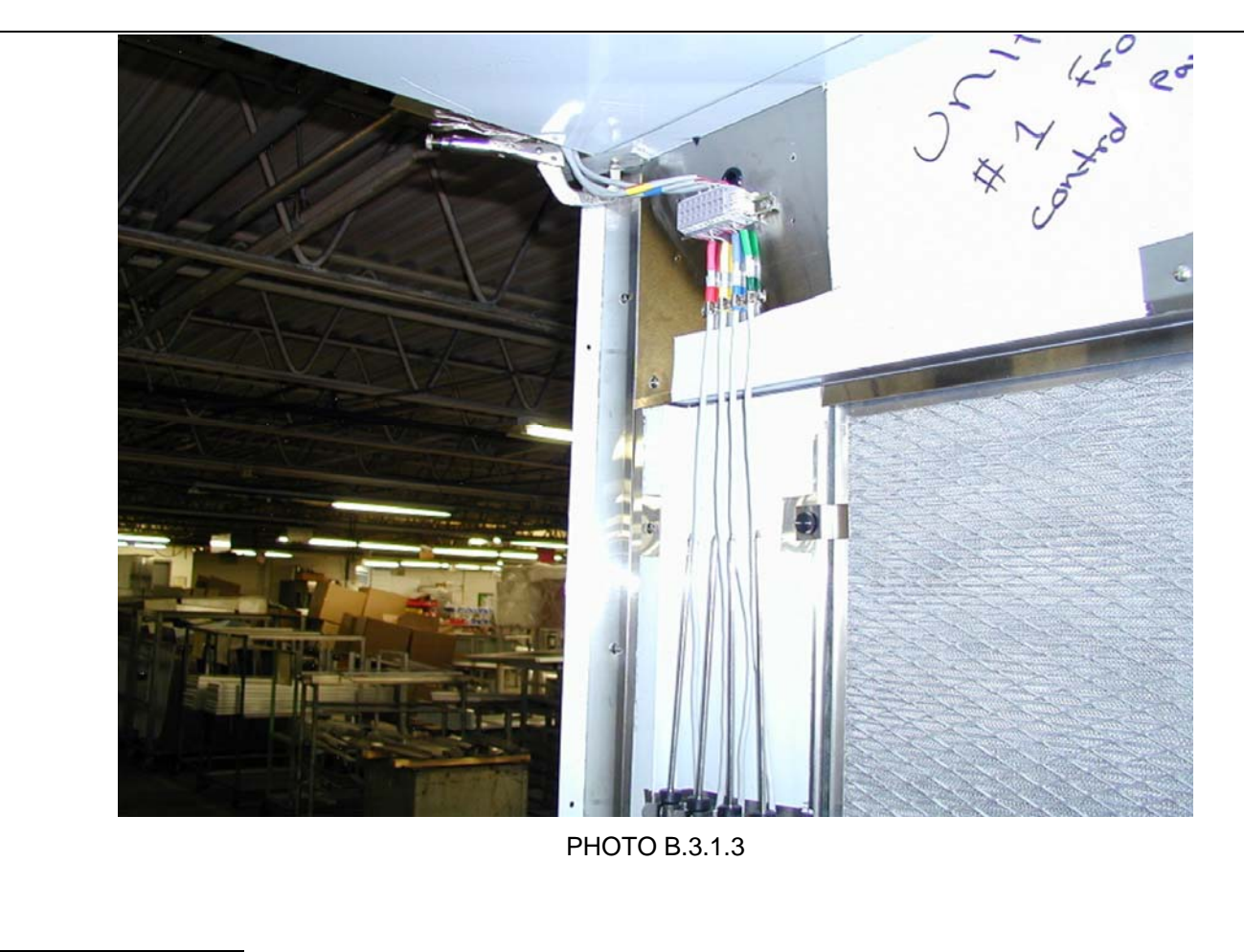

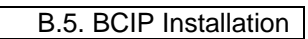

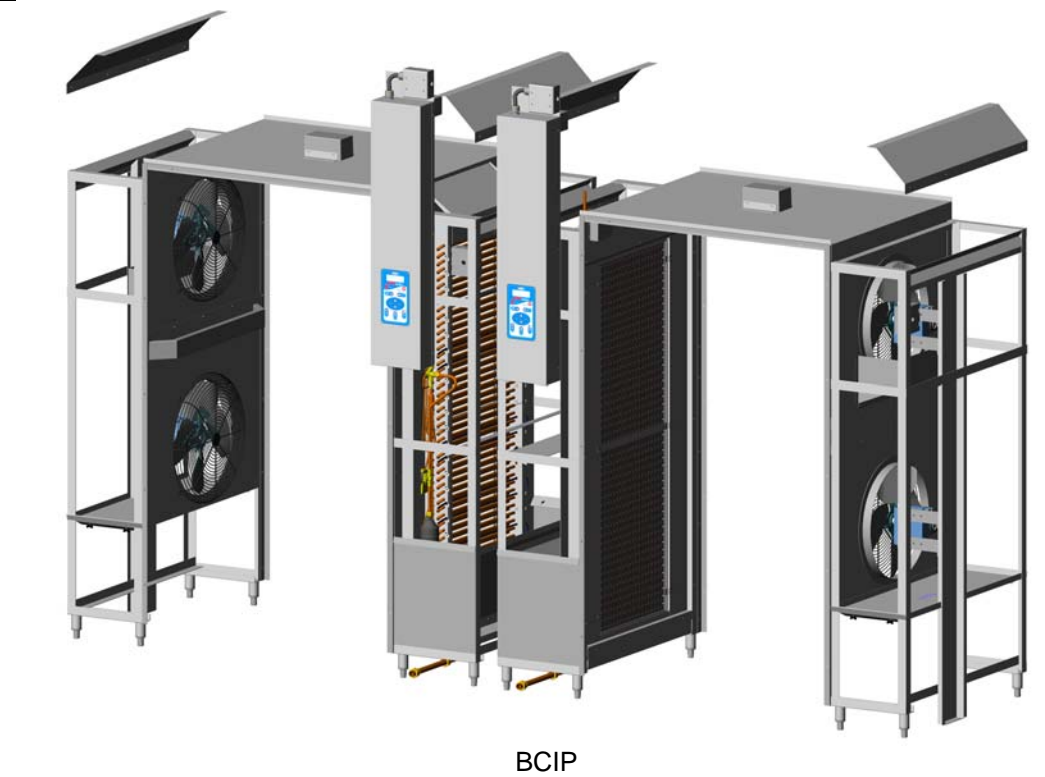

BCIP model is comprised of two adjacent BCCP-1 units. Follow the instructions from the previous chapters to install BCIP.

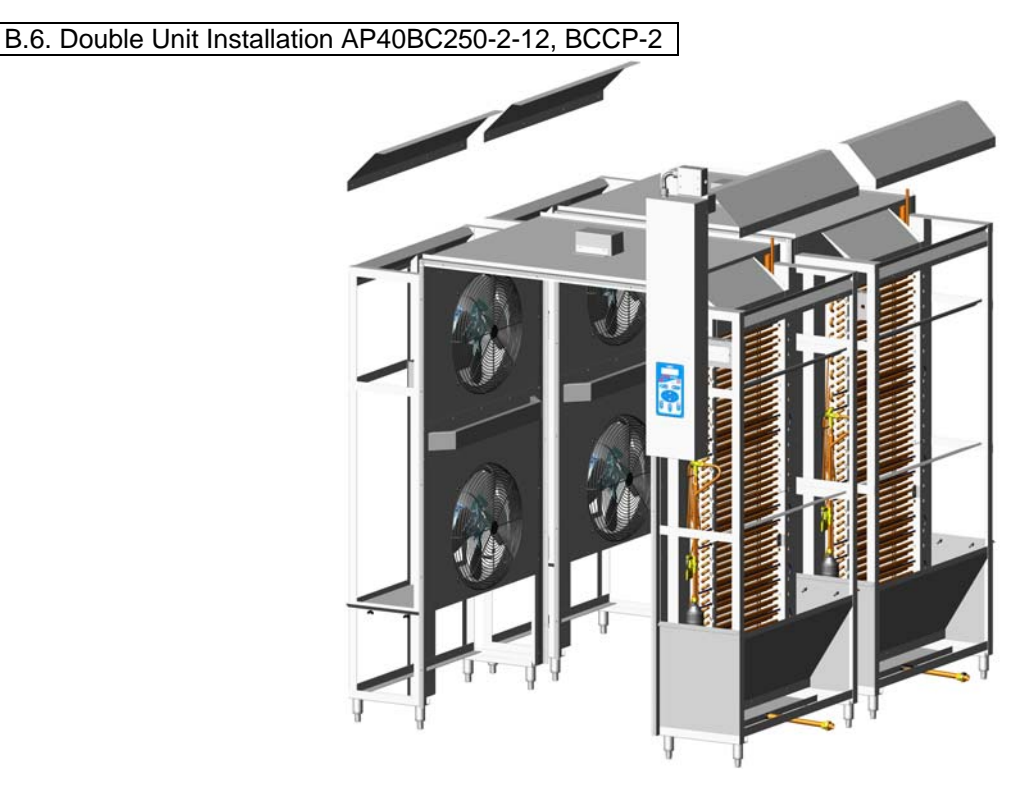

BCCP-2

Installation procedures are similar with the ones for the single unit. Each of the two evaporators is fed by one condensing unit. A double unit has two evaporator frames (one per compartment) and two blower frames (one per compartment) controlled by a single control panel.

The difference is made by the double number of power cables and air probe cables. The two frames to be installed by the control board are marked # 1. The other two frames to be installed on the back are marked # 2 (see PHOTO B.5.1 and PHOTO B.5.2). If the markings are lost or missing and you need to select the frames to be installed close to the controller, look for the ones with extra long cables. If the frames are installed improperly, the feeding cables will be short. Drill holes through the partition walls above the top of the frames. Run the cables with connectors through, and plug them according to the color codes. Protect the cables from the rough edges of the drilled holes into the partition walls.

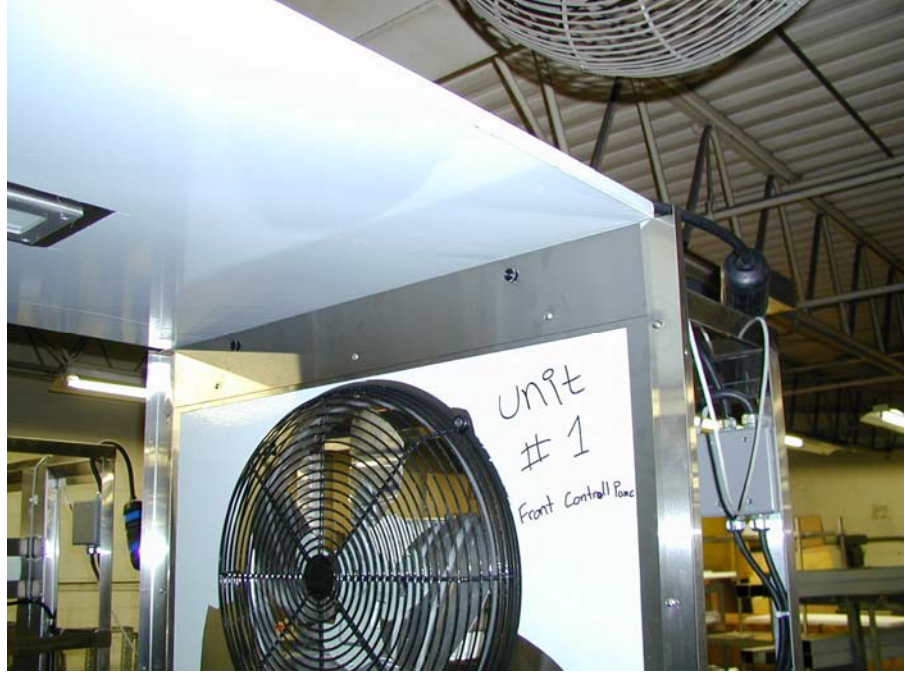

PHOTO B.5.1

### INSTALLATION

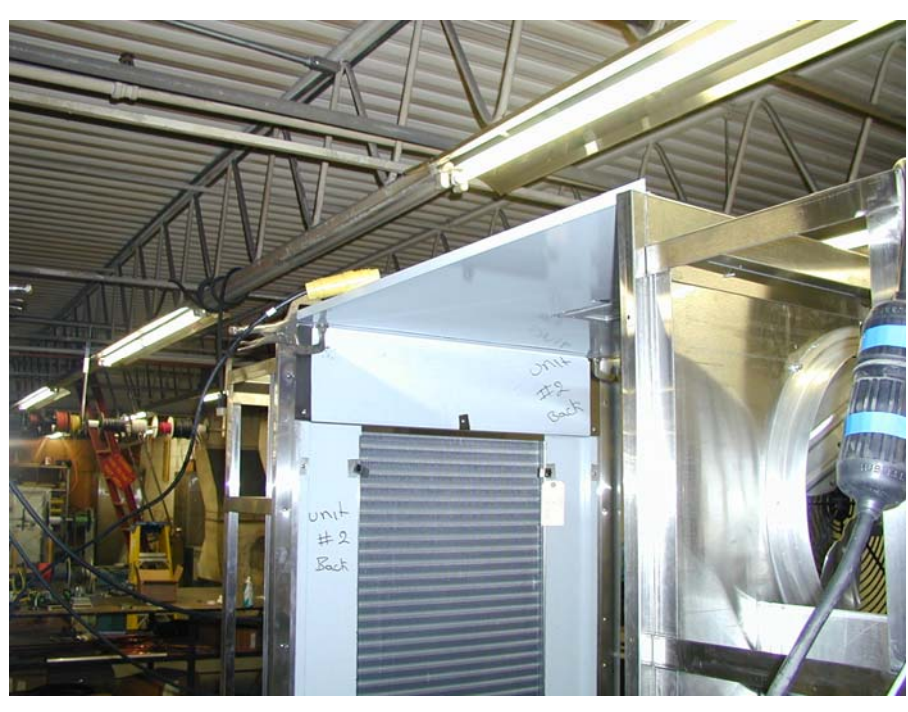

PHOTO B.5.2

#### C. Refrigeration Unit Installation

#### C.1. Preparation

- ✓ Check the integrity of the unit once it is unpacked
- ✓ Check to make sure the floor is leveled
- ✓ Check that the available power supply corresponds to the ratings on the unit's nameplates and correctly rated electrical protection is provided.
- $\checkmark$  If additional refrigerant should be needed, be certain to use the correct type.
- $\checkmark$  Make certain that adequate drainage is provided.
- ✓ If a remote condensing unit is used, be certain that it is positioned within the range indicated in this manual and that it is connected as specified and in accordance with all applicable electrical codes.

#### C.2. Find The Location

Ambient air temperature for air-cooled condensing units must be no greater than 95° F to ensure the rated performance. The condensing unit must be located away from direct sunlight if installed outdoors; or, if it is indoors, it should be in an appropriate room in which air change is guaranteed to be no less than 318,000 cubic feet per hour.

#### SPECIFICATIONS TO USE DURING INSTALLATION:

|                    | CABINET                |                                | AIR COOLED                                |
|--------------------|------------------------|--------------------------------|-------------------------------------------|
|                    | AP40BC250-12<br>BCCP-1 | AP40BC250-2-12<br>BCCP-2, BCIP | REMOTE CONDENSING UNIT<br>(4HP)(OPTIONAL) |
| Voltage            | 120/208V               | 120-208V                       | 208V                                      |
| Phases             | 1                      | 1                              | 3                                         |
| Amperage           | 10                     | 20                             | 20                                        |
| Circuit size       | 15                     | 30                             | 30                                        |
| Power supply cable | 12-4                   | 10-4                           | 10-4                                      |

**Note:** The condensing unit and the cabinet must be connected to separate electrical power supplies. Each wire must be connected to its corresponding terminal. The ground wire must be connected to an efficient ground terminal.

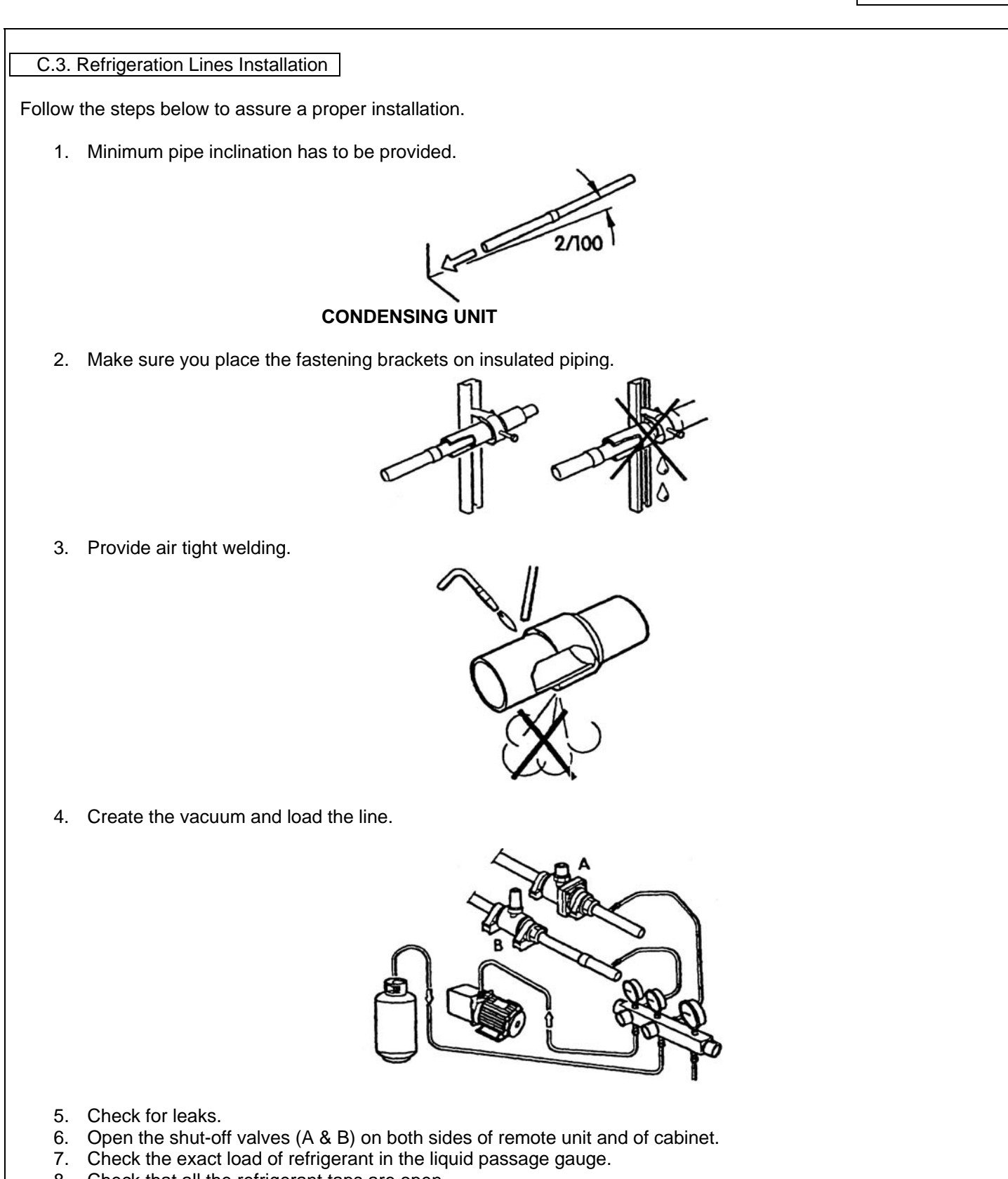

8. Check that all the refrigerant taps are open.

### INSTALLATION

Use the table below to determine the number of pipe supports you need to install.

| Distance (ft.) | Number of Pipe Supports |
|----------------|-------------------------|
| 16             | 2                       |
| 32             | 3                       |
| 48             | 5                       |
| 64             | 7                       |
| 80             | 9                       |

#### C.3.1. Installation At The Same Level

If the condensing unit is going to be installed at the same level with the cabinet, follow the instructions in the DRAWING C.3.1.1

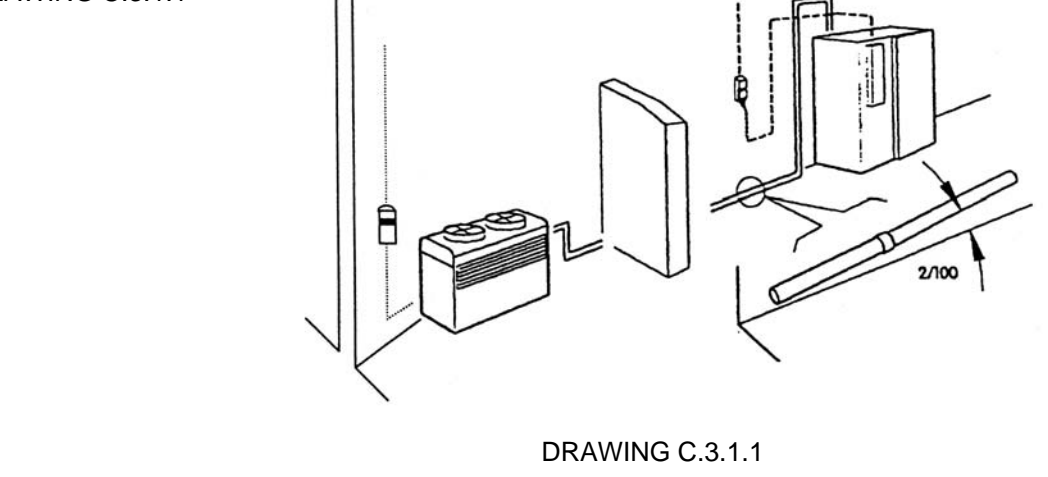

#### C.3.2. Installation At Different Levels

If the remote condensing unit is installed at a higher level than the cabinet (DRAWING C.3.1.2) insert a siphon in the return line at every 6 ft. of difference in height. If the remote condensing unit is installed at a lower level than the cabinet (DRAWING C.3.1.3) it is not necessary to insert any siphons.

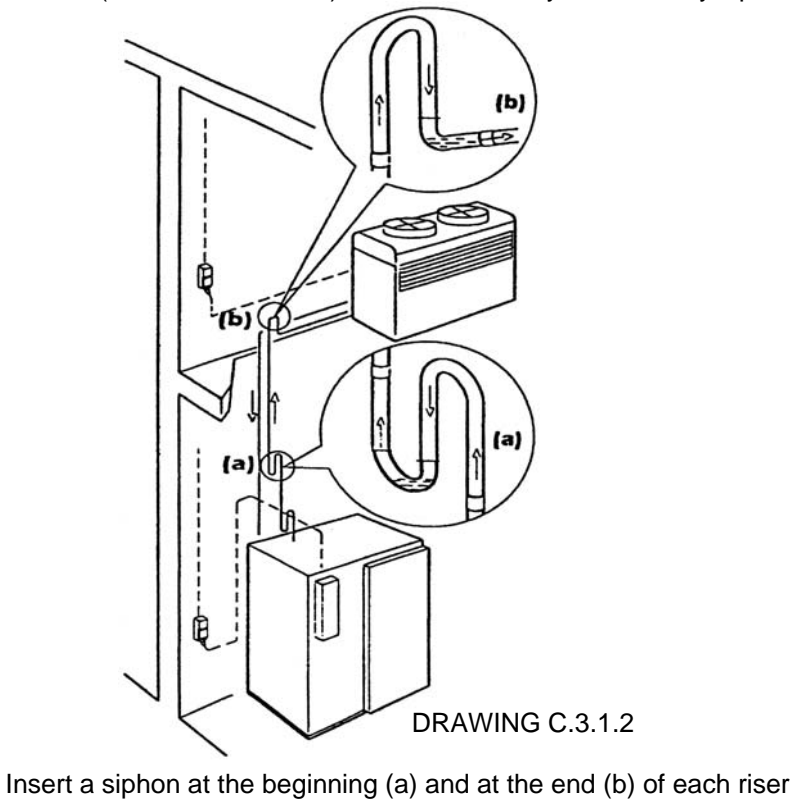

C.4. Connect The Remote Unit

The specified piping diameters (see chart below) from the remote condensing unit to the cabinet is adequate for a separation of up to 60 feet. For greater distances, contact the factory for instructions.

|             | Diameter of Copper Piping |
|-------------|---------------------------|
| Supply Line | 1/2"                      |
| Intake Line | 1 1/8"                    |

\*\*Note: The insulation used on the piping must be of high quality and must have closed cells.

#### **CONDENSATE DRAINAGE CONNECTION**

It is important that condense from the evaporator is properly drained. The drain line from the evaporator exits from the side of the front cabinet. It must be connected in conformance with local regulations.

#### VERIFYING CORRECT INSTALLATION

- 1. Check that there are no refrigerant leaks from welds and joints that were done during the installation.
- 2. Check that the refrigerant piping is insulated fully and correctly.
- 3. Check all electrical connections.
- 4. Check the provision for drainage of condense.
- 5. Check that the electrical supply is the correct voltage (within  $\pm$  5%), phase and size per the nameplate.

| PROGRAMMING                                                                                                    |                                                                                                    |                                                                                      |
|----------------------------------------------------------------------------------------------------|----------------------------------------------------------------------------------------------------|--------------------------------------------------------------------------------------|
| D. Programming The Controller                                                                                                    |                                                                                                    |                                                                                      |
|                                                                                                    | WARNINGS!                                                                                                    |                                                                                      |
| Read and carefully follow all of the instru-<br>Installation must be performed by a c<br>Corporation. Doing otherwise may void<br>Any changes made to the equipment wit                                                                                                    | uctions in this manual before attempting<br>qualified Service Agency approved an<br>the warranty.<br>hout authorization from the factory will | ) to install this equipment.<br>d authorized by American Panel<br>void the warranty. |
| All American Panel Corporation<br>be considered standard for AP40BC25<br>customer may change any of these setti                                                                                                    | blast chillers are initially programmed a<br>0-12, AP40BC250-2-12, BCCP-1, BCCP-<br>ngs as indicated by necessity.                            | at the factory. These settings may<br>2, and BCIP units. However, the                |
| D.1. Keyboard<br>Keys                                                                                                    |                                                                                                    |                                                                                      |
| ON/OFF & START/STOP                                                                                                    | CYCLE KEYS                                                                                                    |                                                                                      |
| ON/OFF                                                                                                    | SOFT SOFT CYCLE                                                                                                    |                                                                                      |
| O START/STOP                                                                                                    | HARD HARD CYCLE                                                                                                    |                                                                                      |
|                                                                                                    | SHOCK CYCLE (N/A                                                                                                    | )                                                                                    |
| PROGRAMMING KEYS                                                                                                    | AUTOMATIC CYCLE                                                                                                    |                                                                                      |
| UP UP                                                                                                    | MANUAL CYCLE                                                                                                    |                                                                                      |
| DOWN / THAW                                                                                                    | UV LIGHT CYCLE                                                                                                    |                                                                                      |
| SELECT SELECT                                                                                                    | DEFROST CYCLE                                                                                                    |                                                                                      |
| ENTER ENTER                                                                                                    |                                                                                                    |                                                                                      |
|                                                                                                    | HEAT PROBE CYCL                                                                                                    | E                                                                                    |
| D.2. Key Combinations                                                                                                    |                                                                                                    |                                                                                      |
| Initial Programming state – to initial With the elign is a state of the state of the state of | ally set the device                                                                                                    | for C accordo                                                                        |
| <ul> <li>vvitn the display reading "OFF"</li> </ul>                                                                                                    | , press and noid ("START/STOP")                                                                                                    | IUI D SECONDS                                                                        |

- > Cycles programming state to initially set the cycles
  - With the display reading "OFF", press ("SELECT") for 1 second
- > Recipe name programming state to enter recipe names

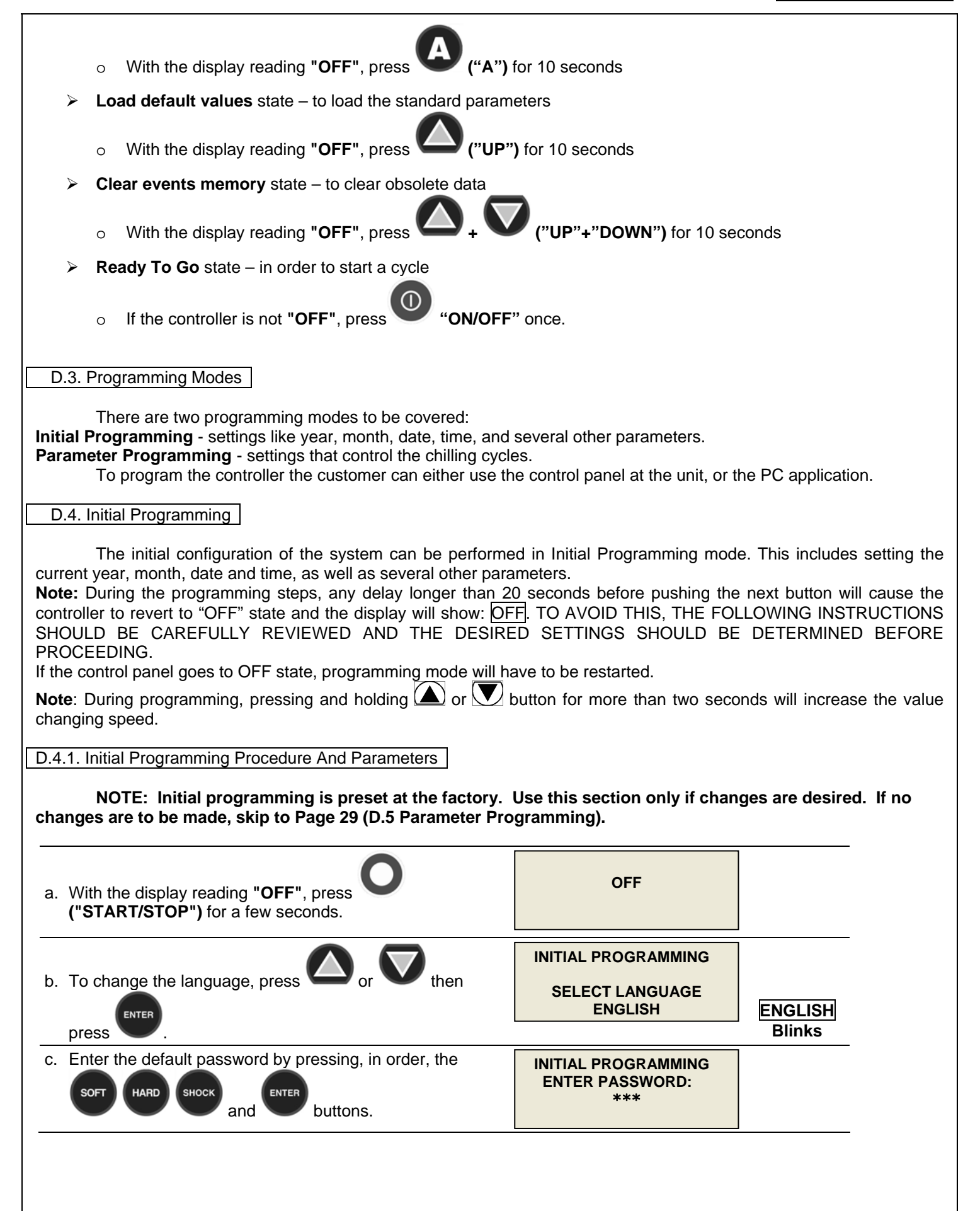

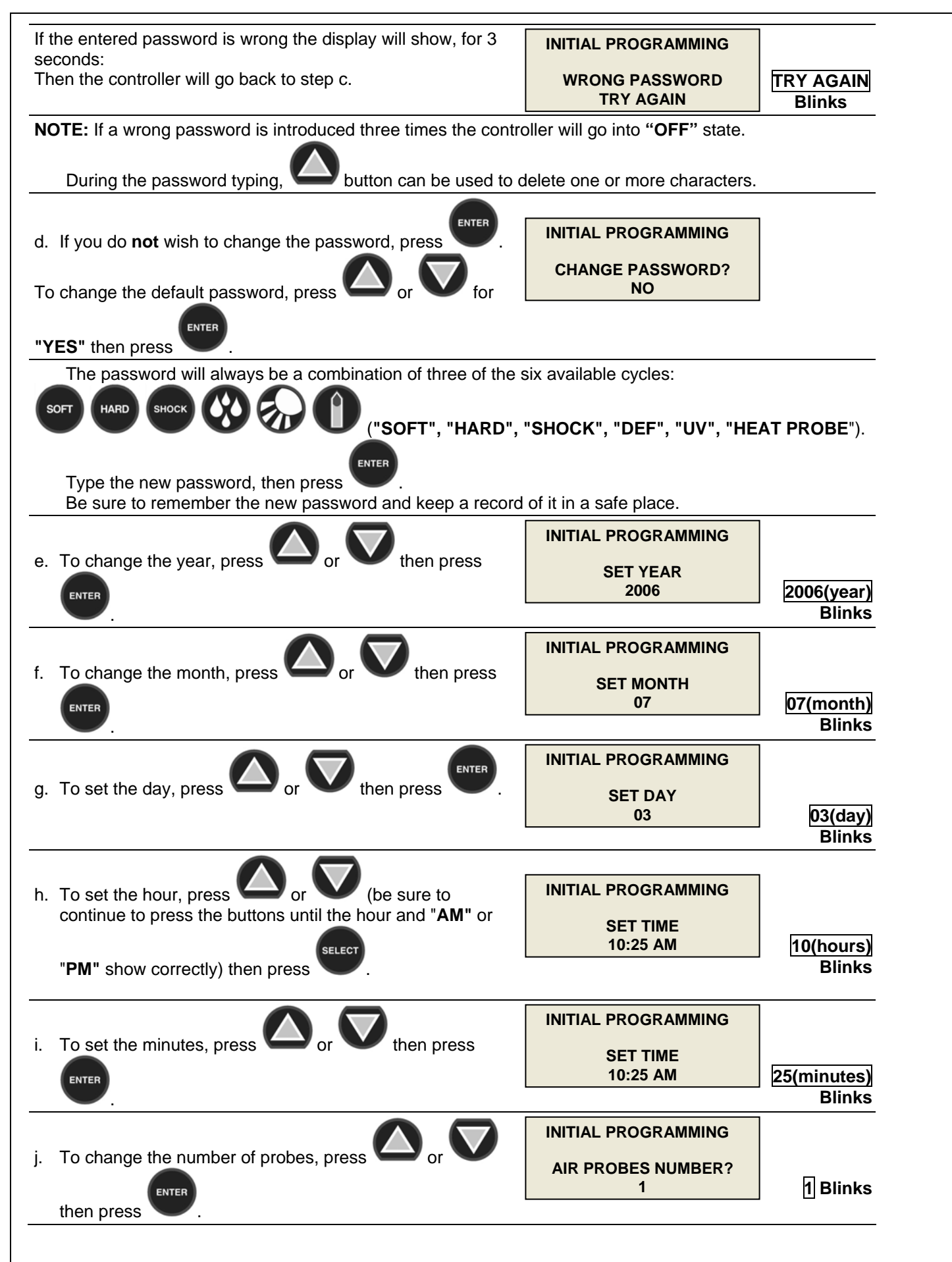

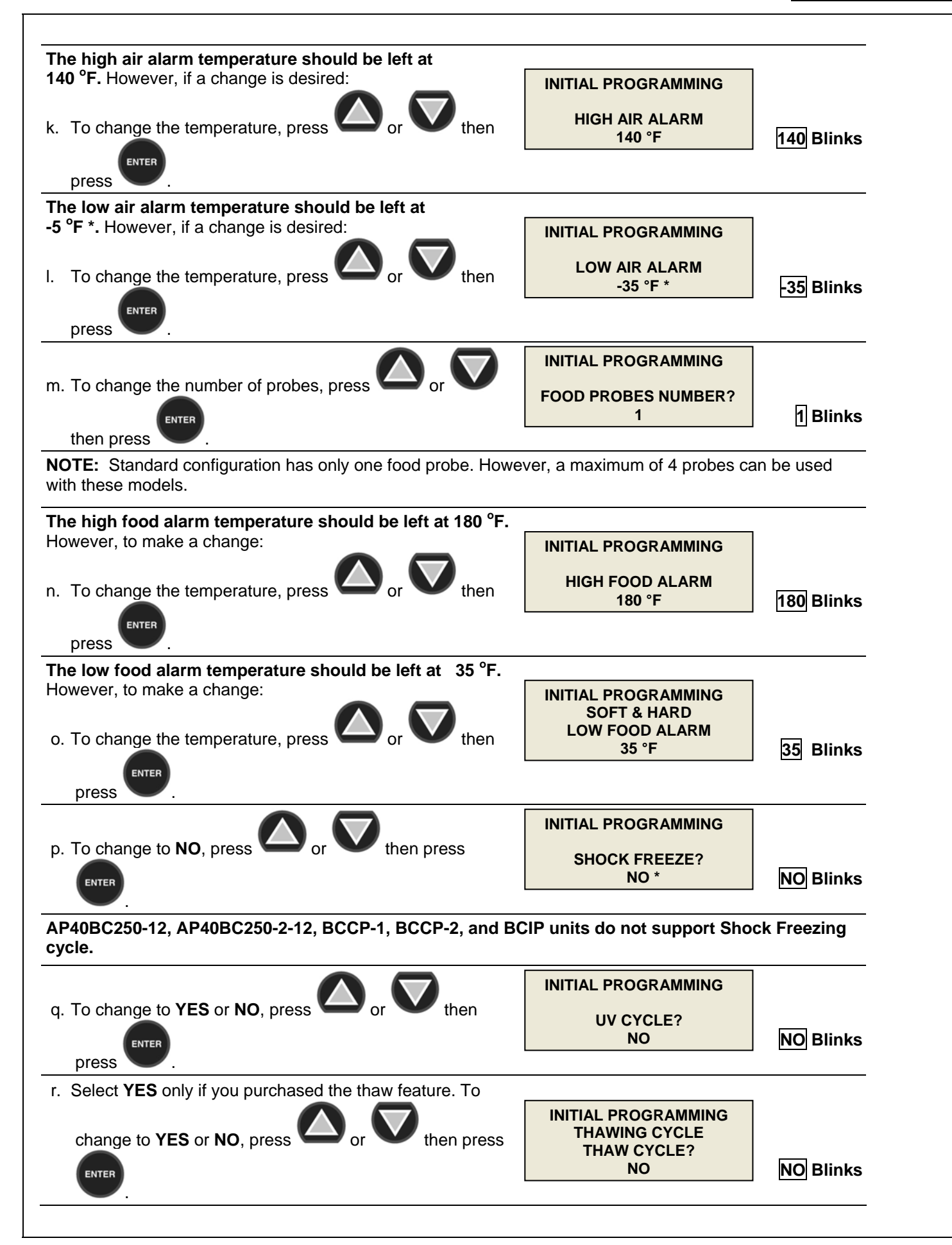

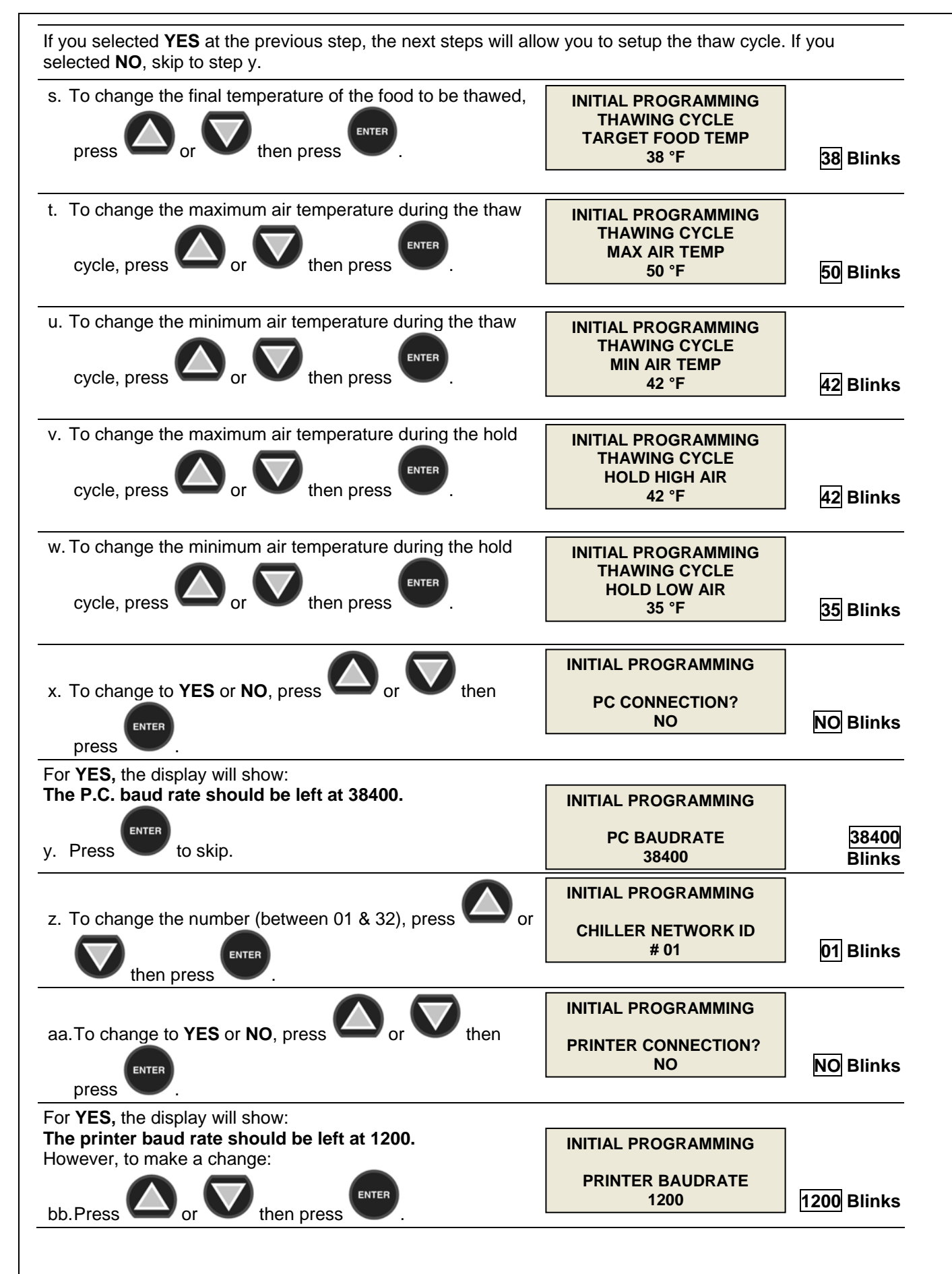

| $\frown$                                                                                                    | INITIAL PROGRAMMING                                         |                                                        |
|----------------------------------------------------------------------------------------------------|-------------------------------------------------------------|--------------------------------------------------------|
| cc. To change the timing, press or then press                                                                                                    | PRINT & SAVE EVENTS                                         | · · · ·                                                |
| ENTER                                                                                                    | EVERY 15 MIN                                                | 15 Blinks                                              |
| $\mathbf{\wedge} \mathbf{\nabla}$                                                                                                    | INITIAL PROGRAMMING                                         |                                                        |
| dd.To change to YES or NO, press or V then                                                                                                    | PRINT DURING CYCLE                                          |                                                        |
|                                                                                                    | NO                                                          | NO Blinks                                              |
|                                                                                                    | INITIAL PROGRAMMING                                         |                                                        |
| ee.To change to YES or NO, press O or V then                                                                                                    | RECIPES?                                                    |                                                        |
| ENTER                                                                                                    | NO                                                          | NO Blinks                                              |
| press .                                                                                                    |                                                             | 1                                                      |
| ff To change to YES or NO press O or V then                                                                                                    | INITIAL PROGRAMMING                                         |                                                        |
|                                                                                                    | NAFEM COMMUNICATION<br>NO                                   | NO Blinks                                              |
| press                                                                                                    |                                                             |                                                        |
| The display will show for 2 seconds:                                                                                                    | INITIAL PROGRAMMING                                         |                                                        |
| Then the controller will go into " <b>OFF</b> " state.                                                                                                    | COMPLETE                                                    |                                                        |
|                                                                                                    |                                                             | ·                                                      |
| NOTE: During programming key can be used to return t                                                                                                    | to the previous screen (except a                            | at the steps h                                         |
| and i, when it has different functions).                                                                                                    |                                                             | ·                                                      |
| ENTER kow is used to confirm the settings and advance to the r                                                                                                    | ooxt coroon                                                 |                                                        |
|                                                                                                    |                                                             |                                                        |
| At any time, to bring the controller to "OFF" state, just pres the                                                                                                    | (" <b>ON/OFF</b> ") button.                                 |                                                        |
| D.5. Parameter Programming                                                                                                    |                                                             |                                                        |
| D.o. Farameter Frogramming                                                                                                    |                                                             |                                                        |
| <b>Note:</b> All American Panel Corporation blast chillers are initia considered standard for AP40BC250-12, AP40BC250-2-12, BC may change any of these settings as indicated by necessities. | ally programmed at the factor<br>CCP-1, BCCP-2, and BCIP un | ry. These settings may be<br>its. However, the custome |
| <b>Note:</b> During the programming steps any delay longer than 2                                                                                                    | 0 seconds before pushing the                                | next button will cause the                             |
| controller to revert to "OFF" state and the display will show OF                                                                                                    | F. TO AVOID THIS, THE FOI                                   |                                                        |
| PROCEEDING.                                                                                                    |                                                             |                                                        |
| If the control panel goes to OFF state, programming mode will h                                                                                                    | ave to be restarted.                                        |                                                        |
| D.5.1. Parameter Programming For Automatic Mode                                                                                                    |                                                             |                                                        |
| D.5.1.1. Soft Cycle – Automatic Mode                                                                                                    |                                                             |                                                        |
|                                                                                                    |                                                             |                                                        |
| RELEAT                                                                                                    |                                                             |                                                        |
| a. With the display reading "OFF", press                                                                                                    | UFF                                                         |                                                        |
|                                                                                                    |                                                             |                                                        |

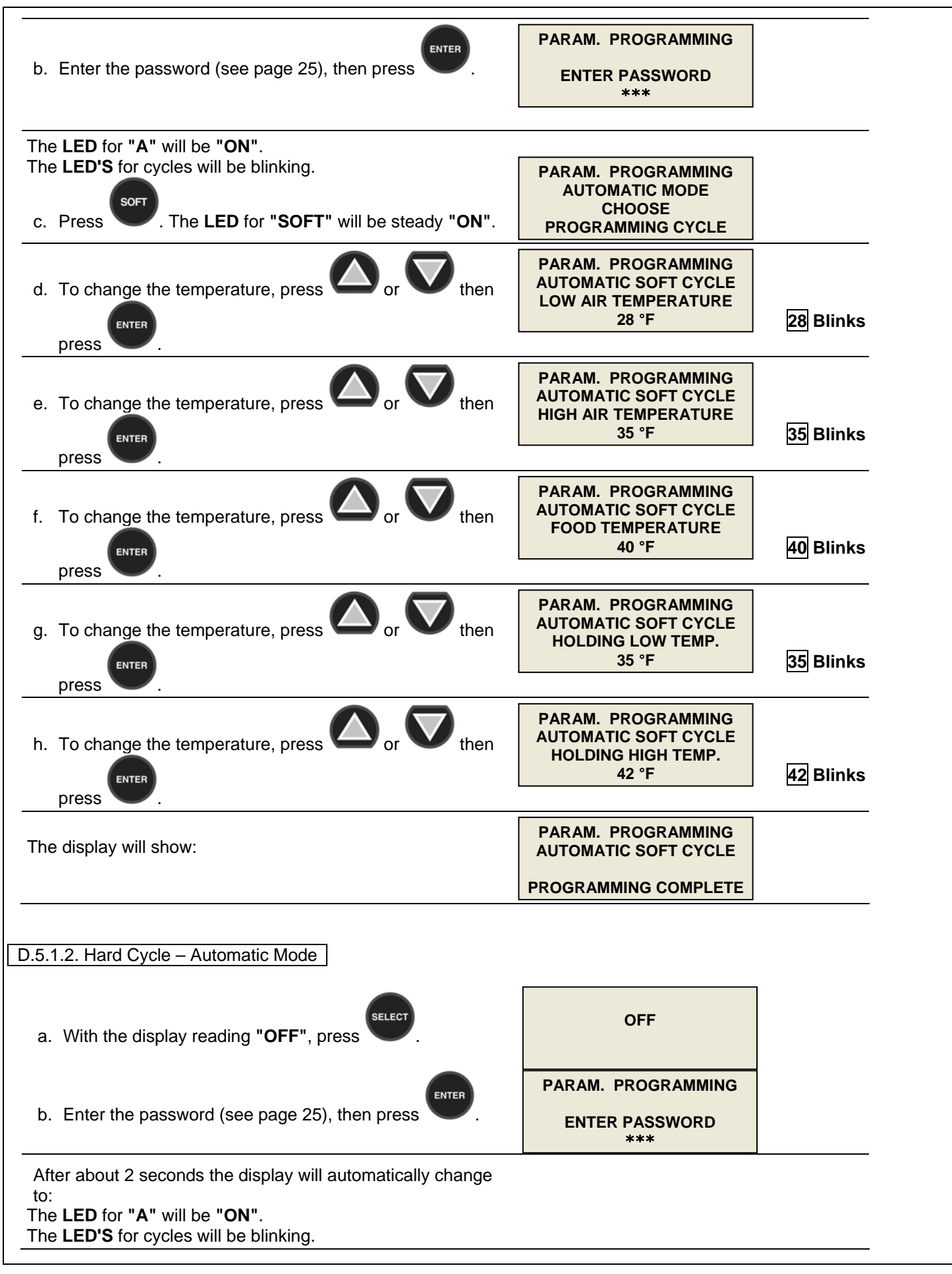

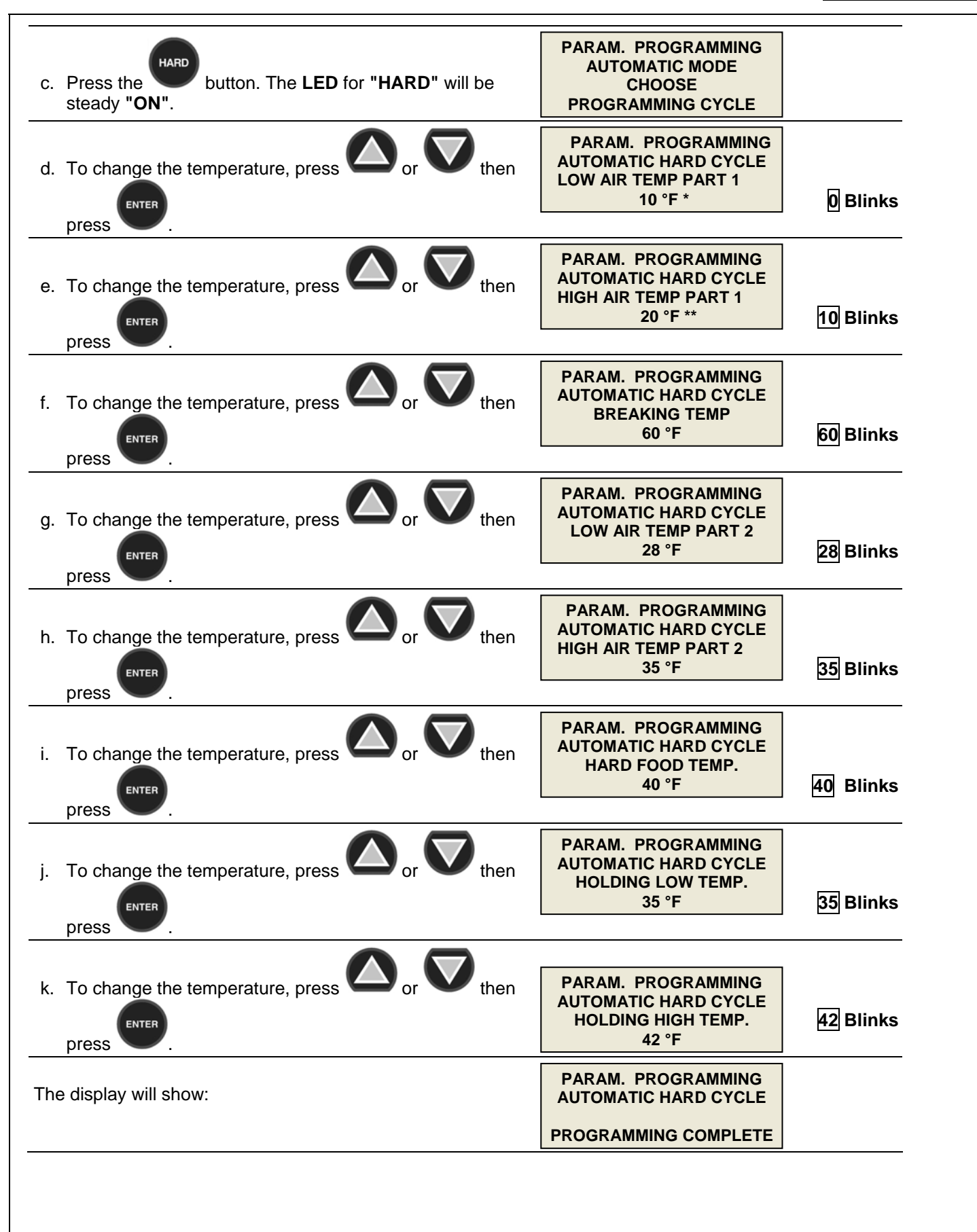

#### D.5.2. Parameter Programming Manual Mode

**Note:** All American Panel Corporation blast chillers are initially programmed at the factory. These settings may be considered standard for AP40BC250-12, AP40BC250-2-12, BCCP-1, BCCP-2, and BCIP units. However, the customer may change any of these settings as indicated by necessities.

**Note:** During the programming steps any delay longer than 20 seconds before pushing the next button will cause the controller to revert to "OFF" state and the display will show <u>OFF</u>. TO AVOID THIS, THE FOLLOWING INSTRUCTIONS SHOULD BE CAREFULLY REVIEWED AND THE DESIRED SETTINGS SHOULD BE DETERMINED BEFORE PROCEEDING.

If the control panel goes to OFF state, programming mode will have to be restarted.

#### D.5.2.1. Soft Cycle – Manual Mode

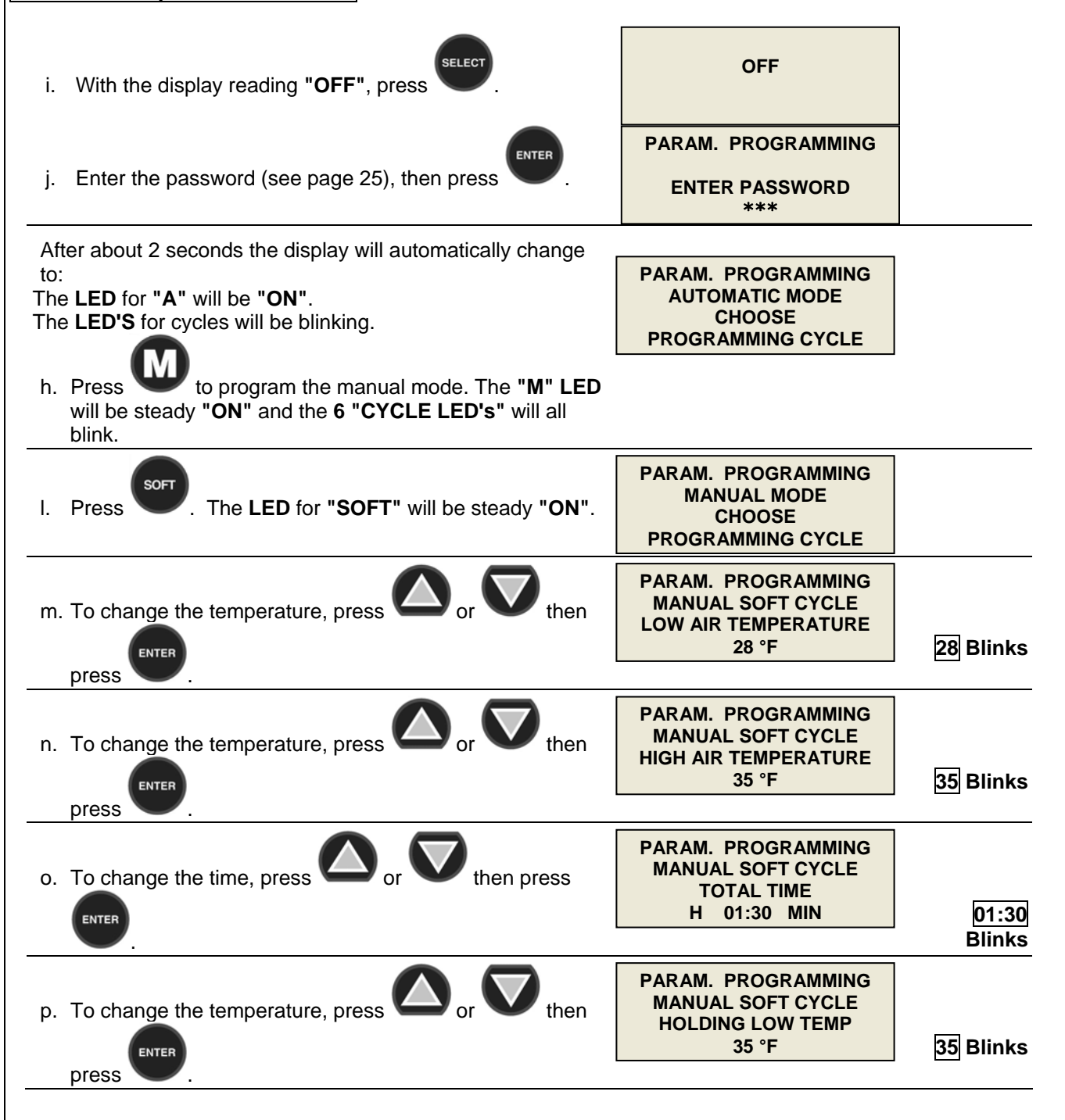

| q. To change the temperature, press or then                                                               | PARAM. PROGRAMMING<br>MANUAL SOFT CYCLE<br>HOLDING HIGH TEMP<br>42 °F       | 42 Blinks |
|----------------------------------------------------------------------------------------------------|-----------------------------------------------------------------------------|-----------|
| The display will show:                                                                                    | PARAM. PROGRAMMING<br>MANUAL SOFT CYCLE                                     |           |
|                                                                                                    | PROGRAMMING COMPLETE                                                        |           |
| .5.2.2. Hard Cycle – Manual Mode                                                                          |                                                                             |           |
| With the display reading <b>"OFF</b> ", press                                                             | OFF                                                                         |           |
| ENTER                                                                                                    | PARAM. PROGRAMMING                                                          |           |
| Enter the password (see page 25), then press                                                              | ENTER PASSWORD<br>***                                                       |           |
| After about 2 seconds the display will automatically change                                               |                                                                             |           |
| to:<br>The <b>LED</b> for <b>"A"</b> will be <b>"ON"</b> .                                                | PARAM. PROGRAMMING<br>AUTOMATIC MODE                                        |           |
| The LED'S for cycles will be blinking.                                                                    | CHOOSE<br>PROGRAMMING CYCLE                                                 |           |
| Press to program the manual mode. The "M" LED will be steady "ON" and the 6 "CYCLE LED's" will all blink. |                                                                             |           |
| r. Press the button. The LED for "HARD" will be steady "ON".                                              | PARAM. PROGRAMMING<br>MANUAL MODE<br>CHOOSE<br>PROGRAMMING CYCLE            |           |
| s. To change the temperature, press or then                                                               | PARAM. PROGRAMMING<br>MANUAL HARD CYCLE<br>LOW AIR TEMP PART 1<br>10 °F *   | 10 Blinks |
| t. To change the temperature, press or then                                                               | PARAM. PROGRAMMING<br>MANUAL HARD CYCLE<br>HIGH AIR TEMP PART 1<br>20 °F ** | 20 Blinks |
| press                                                                                                    |                                                                             |           |
| u. To change the time, press or then press                                                                | PARAM. PROGRAMMING<br>MANUAL HARD CYCLE<br>TIME 1<br>H 01:00 MIN            | 01:00     |
|                                                                                                    |                                                                             | Blinks    |
| v. To change the temperature, press or v then                                                             | PARAM. PROGRAMMING<br>MANUAL HARD CYCLE<br>LOW AIR TEMP PART 2<br>28 °F     | 28 Blinks |
| press                                                                                                    |                                                                             |           |

| w. To change the temperature, press or then                                                                                                    | PARAM. PROGRAMMING<br>MANUAL HARD CYCLE<br>HIGH AIR TEMP PART 2<br>35 °F                                                                                                    | 35 Blinks              |
|----------------------------------------------------------------------------------------------------|----------------------------------------------------------------------------------------------------|------------------------|
| press V.                                                                                                    |                                                                                                    |                        |
| x. To change the time, press or then press                                                                                                    | PARAM. PROGRAMMING<br>MANUAL HARD CYCLE<br>TIME 2<br>H 01:00 MIN                                                                                                    | 01:00<br>Blinks        |
| •                                                                                                    |                                                                                                    | DIIIIKS                |
| y. To change the temperature, press or then press                                                                                                    | PARAM. PROGRAMMING<br>MANUAL HARD CYCLE<br>HOLDING LOW TEMP.<br>35 °F                                                                                                    | 35 Blinks              |
| z. To change the temperature, press or then                                                                                                    | PARAM. PROGRAMMING<br>MANUAL HARD CYCLE<br>HOLDING HIGH TEMP.<br>42 °F                                                                                                    | 42 Blinks              |
|                                                                                                    |                                                                                                    |                        |
| The display will show:                                                                                                    | MANUAL HARD CYCLE                                                                                                    |                        |
|                                                                                                    | PROGRAMMING COMPLETE                                                                                                    |                        |
| .5.3. UV Light Cycle Programming                                                                                                    |                                                                                                    |                        |
| .5.3. UV Light Cycle Programming<br>With the display reading <b>"OFF"</b> , press                                                                                                    | OFF                                                                                                    |                        |
| .5.3. UV Light Cycle Programming SELECT.                                                                                                    |                                                                                                    |                        |
| 5.3. UV Light Cycle Programming<br>With the display reading <b>"OFF"</b> , press SELECT .                                                                                                    | OFF<br>PARAM. PROGRAMMING                                                                                                    |                        |
| 5.3. UV Light Cycle Programming<br>With the display reading <b>"OFF"</b> , press <b>SELECT</b> .<br>Enter the password (see page 25), then press <b>ENTER</b> .                                                                                                    | OFF<br>PARAM. PROGRAMMING<br>ENTER PASSWORD<br>***                                                                                                    |                        |
| .5.3. UV Light Cycle Programming<br>With the display reading " <b>OFF</b> ", press SELECT.<br>Enter the password (see page 25), then press ENTER.                                                                                                    | OFF<br>PARAM. PROGRAMMING<br>ENTER PASSWORD<br>***                                                                                                    |                        |
| 5.3. UV Light Cycle Programming<br>With the display reading "OFF", press SELECT .<br>Enter the password (see page 25), then press SELECT .<br>After about 2 seconds the display will change to:<br>The LED for "A" will be "ON".                                                                                                    | OFF<br>PARAM. PROGRAMMING<br>ENTER PASSWORD<br>***                                                                                                    |                        |
| 5.3. UV Light Cycle Programming<br>With the display reading <b>"OFF"</b> , press <b>SELECT</b> .<br>Enter the password (see page 25), then press <b>ENTER</b> .<br>After about 2 seconds the display will change to:<br>The <b>LED</b> for <b>"A"</b> will be <b>"ON"</b> .<br>The <b>LED</b> for <b>"A"</b> will be <b>"ON"</b> .                                                                                        | OFF<br>PARAM. PROGRAMMING<br>ENTER PASSWORD<br>***<br>PARAM. PROGRAMMING<br>AUTOMATIC MODE                                                                                                    |                        |
| 5.3. UV Light Cycle Programming<br>With the display reading "OFF", press<br>Enter the password (see page 25), then press<br>After about 2 seconds the display will change to:<br>The LED for "A" will be "ON".<br>The LED'S for cycles will be blinking.                                                                                                    | OFF<br>PARAM. PROGRAMMING<br>ENTER PASSWORD<br>***<br>PARAM. PROGRAMMING<br>AUTOMATIC MODE<br>CHOOSE<br>PROGRAMMING CYCLE                                                                                     |                        |
| .5.3. UV Light Cycle Programming<br>With the display reading "OFF", press .<br>Enter the password (see page 25), then press .<br>After about 2 seconds the display will change to:<br>The LED for "A" will be "ON".<br>The LED'S for cycles will be blinking.<br>aa.Press the button. The LED for "UV LIGHT" will be<br>steady "ON".                                                                                      | OFF<br>PARAM. PROGRAMMING<br>ENTER PASSWORD<br>***<br>PARAM. PROGRAMMING<br>AUTOMATIC MODE<br>CHOOSE<br>PROGRAMMING CYCLE                                                                                     |                        |
| .5.3. UV Light Cycle Programming<br>With the display reading "OFF", press .<br>Enter the password (see page 25), then press .<br>After about 2 seconds the display will change to:<br>The LED for "A" will be "ON".<br>The LED'S for cycles will be blinking.<br>aa. Press the button. The LED for "UV LIGHT" will be<br>steady "ON".                                                                                     | OFF<br>PARAM. PROGRAMMING<br>ENTER PASSWORD<br>***<br>PARAM. PROGRAMMING<br>AUTOMATIC MODE<br>CHOOSE<br>PROGRAMMING CYCLE                                                                                     |                        |
| 5.3. UV Light Cycle Programming<br>With the display reading "OFF", press<br>Enter the password (see page 25), then press<br>After about 2 seconds the display will change to:<br>The LED for "A" will be "ON".<br>The LED'S for cycles will be blinking.<br>aa. Press the button. The LED for "UV LIGHT" will be<br>steady "ON".<br>bb. To change the time, press or then press                                           | OFF<br>PARAM. PROGRAMMING<br>ENTER PASSWORD<br>***<br>PARAM. PROGRAMMING<br>AUTOMATIC MODE<br>CHOOSE<br>PROGRAMMING CYCLE                                                                                     |                        |
| 5.3. UV Light Cycle Programming<br>With the display reading "OFF", press<br>Enter the password (see page 25), then press<br>After about 2 seconds the display will change to:<br>The LED for "A" will be "ON".<br>The LED'S for cycles will be blinking.<br>aa. Press the button. The LED for "UV LIGHT" will be<br>steady "ON".<br>bb. To change the time, press or then press                                           | OFF<br>PARAM. PROGRAMMING<br>ENTER PASSWORD<br>***<br>PARAM. PROGRAMMING<br>AUTOMATIC MODE<br>CHOOSE<br>PROGRAMMING CYCLE<br>PROGRAMMING CYCLE<br>DARAM. PROGRAMMING<br>UV CYCLE<br>CYCLE TIME<br>H 00:30 MIN | 00:30                  |
| 5.3. UV Light Cycle Programming<br>With the display reading "OFF", press<br>Enter the password (see page 25), then press<br>After about 2 seconds the display will change to:<br>The LED for "A" will be "ON".<br>The LED'S for cycles will be blinking.<br>aa. Press the button. The LED for "UV LIGHT" will be<br>steady "ON".<br>bb. To change the time, press or then press<br>button. The LED for "UV LIGHT" will be | OFF<br>PARAM. PROGRAMMING<br>ENTER PASSWORD<br>***<br>PARAM. PROGRAMMING<br>AUTOMATIC MODE<br>CHOOSE<br>PROGRAMMING CYCLE<br>PROGRAMMING CYCLE<br>CYCLE TIME<br>H 00:30 MIN                                   | <u>00:30</u><br>Blinks |
| .5.3. UV Light Cycle Programming<br>With the display reading "OFF", press .<br>Enter the password (see page 25), then press .<br>After about 2 seconds the display will change to:<br>The LED for "A" will be "ON".<br>The LED'S for cycles will be blinking.<br>aa. Press the button. The LED for "UV LIGHT" will be<br>steady "ON".<br>bb. To change the time, press or then press<br>ENTER.<br>The display will show:  | OFF<br>PARAM. PROGRAMMING<br>ENTER PASSWORD<br>***<br>PARAM. PROGRAMMING<br>AUTOMATIC MODE<br>CHOOSE<br>PROGRAMMING CYCLE<br>PROGRAMMING CYCLE<br>DARAM. PROGRAMMING<br>UV CYCLE<br>H 00:30 MIN               | 00:30<br>Blinks        |

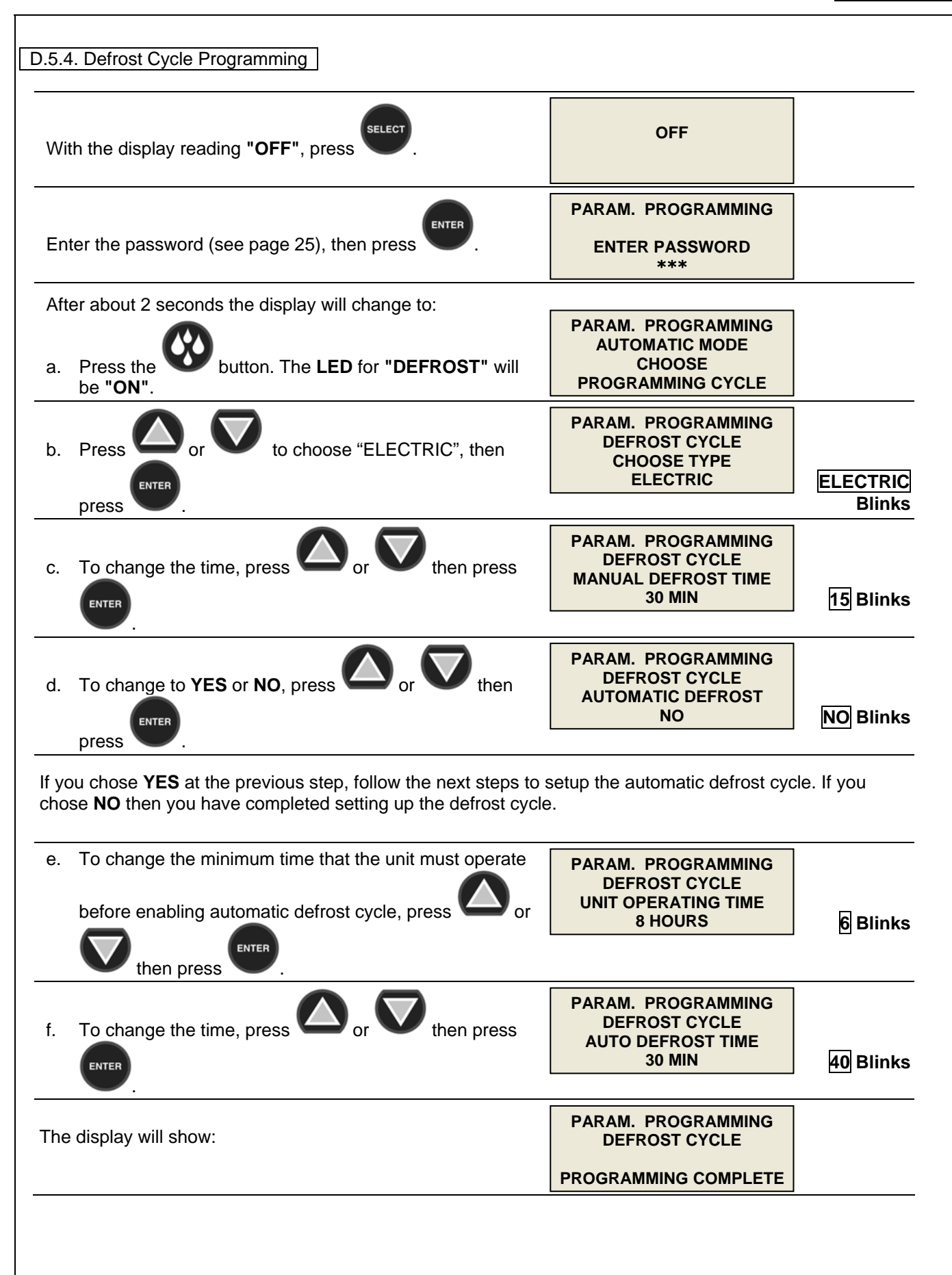

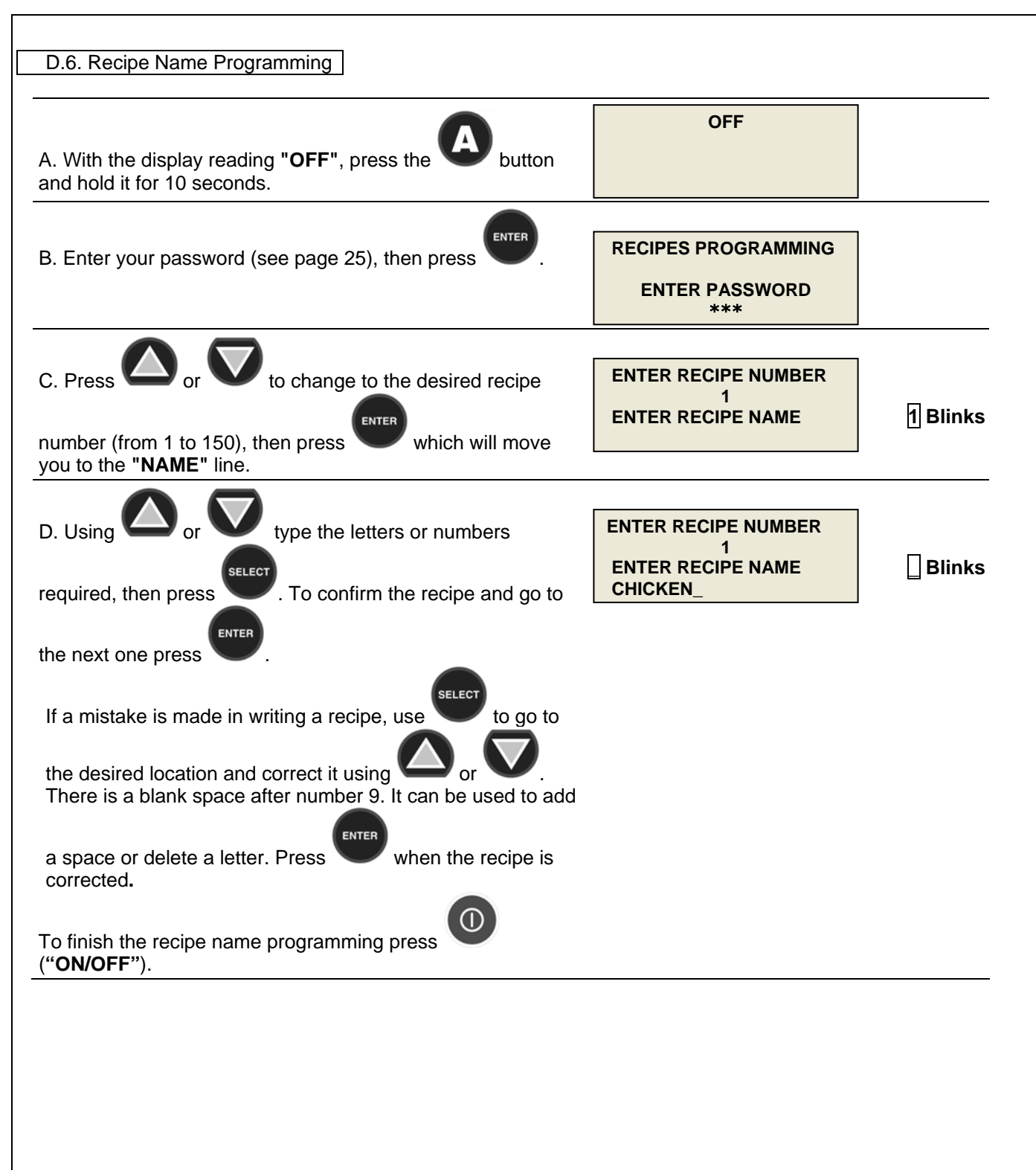

| E. Operation       |
|--------------------|
| E.1. Automatic Mod |

| E.1. Automatic Mode – Soft Chill                                                 |                                                       |          |
|----------------------------------------------------------------------------------|-------------------------------------------------------|----------|
|                                                                                  |                                                       |          |
| a. With the display reading <b>"OFF"</b> , press the ( <b>"ON/OFF</b> ") button. | OFF                                                   |          |
| b. To select the soft cycle, press the appropriate button                        | OPERATING MODE                                        |          |
| . The LED for "SOFT" will be steady "ON".                                        | CHOOSE<br>OPERATING CYCLE                             |          |
| c. The LED's for "AUTOMATIC" and "MANUAL" are now                                |                                                       |          |
| blinking. To select an "AUTOMATIC" cycle, press the                              | SOFT CYCLE                                            |          |
| button . The LED for "AUTOMATIC" will now be steady "ON".                        | CHOOSE MODE<br>AUTO / MAN                             |          |
| d. To choose your recipe, press or then press                                    | RED FOOD PROBE<br>ENTER RECIPE NUMBER<br>1<br>CHICKEN | 1 Blinks |
|                                                                                  |                                                       |          |
| e. To choose your recipe, press or then press                                    | YELLOW FOOD PROBE<br>ENTER RECIPE NUMBER<br>2         | _        |
| ENTER                                                                            | ROAST BEEF                                            | 2 Blinks |
|                                                                                  |                                                       |          |
| f. To choose your recipe, press O or V then press                                | BLUE FOOD PROBE<br>ENTER RECIPE NUMBER                |          |
| ENTER                                                                            | CHICKEN                                               | 1 Blinks |
|                                                                                  |                                                       |          |
| g. To choose your recipe, press O or V then press                                | ENTER RECIPE NUMBER                                   |          |
| ENTER                                                                            | ROAST BEEF                                            | 2 Blinks |
| <u> </u>                                                                         |                                                       |          |

#### NOTE:

This screen is shown only if the RECIPE parameter is set to "ON" in the Initial Programming. A 4 food probe configuration is shown.

The red food probe only will be active in the standard configuration. To enter additional recipe names, refer to Page 36 "Recipe Name Programming".

|                                                                                                    |                                                                                                    | READY TO STA                                                                                                    | ART                                                                                                    |                                                                                                    |
|----------------------------------------------------------------------------------------------------|----------------------------------------------------------------------------------------------------|----------------------------------------------------------------------------------------------------|----------------------------------------------------------------------------------------------------|----------------------------------------------------------------------------------------------------|
| l he display will show:                                                                                                    | alternating with                                                                                                    | PRESS STAR                                                                                                    | т                                                                                                    | PRESS                                                                                                    |
| 0                                                                                                    | alternating with                                                                                                    | 03.07.2006 1<br>AIR 1 75°F                                                                                                    | 0:28 AM<br>00:00                                                                                                    | <u>START</u><br>Blinks                                                                                            |
| h. Press the (" <b>START/</b><br>cycle.                                                                                                    | STOP") button to start the                                                                                                   | R / CHICKEN<br>Y / ROAST BEEF<br>B / CHICKEN<br>G / ROAST BEEF                                                                                                    | 140°F<br>143°F<br>141°F<br>142°F                                                                                               |                                                                                                    |
| The display will show briefly:                                                                                                    |                                                                                                    | STARTING CYCLE .                                                                                                    |                                                                                                    |                                                                                                    |
| Then the display will show:                                                                                                    |                                                                                                    | 03.07.2006 1<br>AIR 1 75°F                                                                                                    | 0:28 AM                                                                                                    |                                                                                                    |
|                                                                                                    | alternating with                                                                                                    |                                                                                                    | 00:00                                                                                                    |                                                                                                    |
|                                                                                                    |                                                                                                    | R / CHICKEN                                                                                                    | 140°F                                                                                                    | Will count                                                                                                    |
| The AUTOMATIC mode uses                                                                                                    | both the food probes and air pro                                                                                             | Y / ROAST BEEF<br>B / CHICKEN<br>G / ROAST BEEF                                                                                                    | 143°F<br>141°F<br>142°F                                                                                                    | up<br>cycle. When                                                                                                 |
| The <b>AUTOMATIC</b> mode uses<br>all the food temperatures have<br>mode and a beep will sound fo<br>The display will show:                                                                    | both the food probes and air pro<br>reached the final setting of 40°<br>or 5 seconds. The elapsed time a                     | Y / ROAST BEEF<br>B / CHICKEN<br>G / ROAST BEEF<br>obe temperatures to co<br>F, the unit will automa<br>and food temperature<br>03.07.2006 1<br>AIR 1 34°F                                                                                                 | 143°F<br>141°F<br>142°F<br>ontrol the o<br>ttically go<br>readouts v<br>1:57 AM                                                | up<br>cycle. When<br>into holding<br>will blink.                                                                  |
| The <b>AUTOMATIC</b> mode uses<br>all the food temperatures have<br>mode and a beep will sound fo<br>The display will show:                                                                    | both the food probes and air pro<br>reached the final setting of 40°<br>or 5 seconds. The elapsed time a<br>alternating with | Y / ROAST BEEF<br>B / CHICKEN<br>G / ROAST BEEF<br>obe temperatures to co<br>F, the unit will automa<br>and food temperature<br>03.07.2006 1<br>AIR 1 34°F                                                                                                 | 143°F<br>141°F<br>142°F<br>ontrol the o<br>trically go<br>readouts o<br>1:57 AM<br>01:29                                       | up<br>cycle. When<br>into holding<br>will blink.<br>01:29<br>Blinks                                               |
| The <b>AUTOMATIC</b> mode uses<br>all the food temperatures have<br>mode and a beep will sound fo<br>The display will show:                                                                    | both the food probes and air pro<br>reached the final setting of 40°<br>or 5 seconds. The elapsed time a<br>alternating with | Y / ROAST BEEF<br>B / CHICKEN<br>G / ROAST BEEF<br>obe temperatures to co<br>F, the unit will automa<br>and food temperature<br>03.07.2006 1<br>AIR 1 34°F<br>R / CHICKEN<br>Y / ROAST BEEF<br>B / CHICKEN<br>G / ROAST BEEF                               | 143°F<br>141°F<br>142°F<br>ontrol the o<br>treadouts o<br>1:57 AM<br>01:29<br>40°F<br>40°F<br>40°F<br>40°F                     | up<br>cycle. When<br>into holding<br>will blink.<br>01:29<br>Blinks<br>40°F<br>is<br>alternating<br>with<br>Ready |
| The <b>AUTOMATIC</b> mode uses<br>all the food temperatures have<br>mode and a beep will sound fo<br>The display will show:                                                                    | both the food probes and air propresented the final setting of 40° or 5 seconds. The elapsed time a alternating with         | Y / ROAST BEEF<br>B / CHICKEN<br>G / ROAST BEEF<br>obe temperatures to co<br>F, the unit will automa<br>and food temperature<br>03.07.2006 1<br>AIR 1 34°F<br>03.07.2006 1<br>AIR 1 34°F<br>R / CHICKEN<br>Y / ROAST BEEF<br>B / CHICKEN<br>G / ROAST BEEF | 143°F<br>141°F<br>142°F<br>ontrol the o<br>treadouts o<br>1:57 AM<br>01:29<br>40°F<br>40°F<br>40°F<br>40°F<br>40°F             | up<br>cycle. When<br>into holding<br>will blink.<br>01:29<br>Blinks<br>40°F<br>is<br>alternating<br>with<br>Ready |
| The <b>AUTOMATIC</b> mode uses<br>all the food temperatures have<br>mode and a beep will sound fo<br>The display will show:<br>The operator can now end this<br>The display will show briefly: | both the food probes and air protereached the final setting of 40° or 5 seconds. The elapsed time a alternating with         | Y / ROAST BEEF<br>B / CHICKEN<br>G / ROAST BEEF<br>obe temperatures to co<br>F, the unit will automa<br>and food temperature<br>03.07.2006 1<br>AIR 1 34°F<br>R / CHICKEN<br>Y / ROAST BEEF<br>B / CHICKEN<br>G / ROAST BEEF<br>START/ STOP") butto        | 143°F<br>141°F<br>142°F<br>ontrol the ontroality go<br>readouts of<br>1:57 AM<br>01:29<br>40°F<br>40°F<br>40°F<br>40°F<br>40°F | up<br>cycle. When<br>into holding<br>will blink.<br>01:29<br>Blinks<br>40°F<br>is<br>alternating<br>with<br>Ready |

| E.2. Automatic Mode – Hard Chill                                                 |                                          |          |
|----------------------------------------------------------------------------------|------------------------------------------|----------|
| <ul> <li>With the display reading "OFF", press the ("ON/OFF") button.</li> </ul> | OFF                                      |          |
| j. To select the hard cycle, press the appropriate button                        | OPERATING MODE                           |          |
| . The LED for "HARD" will be steady "ON".                                        | CHOOSE<br>OPERATING CYCLE                |          |
| k. To select an "AUTOMATIC" cycle, press the button                              |                                          |          |
|                                                                                  | HARD CYCLE                               |          |
| . The LED for " <b>AUTOMATIC</b> " will now be steady "ON".                      | CHOOSE MODE<br>AUTO / MAN                |          |
| I. To choose your recipe, press O or then press                                  | RED FOOD PROBE<br>ENTER RECIPE NUMBER    |          |
| ENTER                                                                            | CHICKEN                                  | 1 Blinks |
| m. To choose your recipe, press O or V then press                                | YELLOW FOOD PROBE<br>ENTER RECIPE NUMBER |          |
| ENTER                                                                            | ROAST BEEF                               | 2 Blinks |
|                                                                                  | BLUE FOOD PROBE                          |          |
| n. To choose your recipe, press or then press                                    |                                          | _        |
| ENTER                                                                            | CHICKEN                                  | 1 Blinks |
|                                                                                  | GREEN FOOD PROBE<br>ENTER RECIPE NUMBER  |          |
| o. To choose your recipe, press — or — then press                                |                                          |          |
| ENTER                                                                            | KUAJI BEEF                               |          |
| NOTE:                                                                            |                                          |          |

This screen is shown only if the RECIPE parameter is set to "ON" in the Initial Programming. A 4 food probe configuration is shown. The red food probe only will be active in the standard configuration. To enter additional recipe names, refer to Page 36 "Recipe Name Programming".

|                                                                                                    |                                                                                                    | READY TO STA                                                                                                    | ART                                                                                                    |                                                                                                    |
|----------------------------------------------------------------------------------------------------|----------------------------------------------------------------------------------------------------|----------------------------------------------------------------------------------------------------|----------------------------------------------------------------------------------------------------|----------------------------------------------------------------------------------------------------|
| he display will show:                                                                                                    | alternating with                                                                                                    | PRESS STAR                                                                                                    | ۲.                                                                                                    | PRESS                                                                                                    |
| 0                                                                                                    | alternating with                                                                                                    | 03.07.2006 1<br>AIR 1 75°F                                                                                                    | 0:28 AM<br>00:00                                                                                                    | <u>START</u><br>Blinks                                                                                            |
| p. Press the (" <b>START</b> , cycle.                                                                                                    | <b>/STOP")</b> button to start the                                                                                             | R / CHICKEN<br>Y / ROAST BEEF<br>B / CHICKEN<br>G / ROAST BEEF                                                                                                    | 140°F<br>143°F<br>141°F<br>142°F                                                                                                    |                                                                                                    |
| The display will show briefly:                                                                                                    |                                                                                                    | STARTING CYCLE .                                                                                                    |                                                                                                    |                                                                                                    |
| Then the display will show:                                                                                                    |                                                                                                    | 03.07.2006 1<br>AIR 1 75°F                                                                                                    | 0:28 AM                                                                                                    |                                                                                                    |
|                                                                                                    | alternating with                                                                                                    |                                                                                                    | 00:00                                                                                                    | 00:00                                                                                                    |
|                                                                                                    |                                                                                                    |                                                                                                    | 140°E                                                                                                    | Will count                                                                                                    |
|                                                                                                    |                                                                                                    | Y / ROAST BEEF<br>B / CHICKEN<br>G / ROAST BEEF                                                                                                    | 143°F<br>141°F<br>142°F                                                                                                    | ир                                                                                                    |
| The <b>AUTOMATIC</b> mode uses<br>all the food temperatures have<br>mode and a beep will sound fo<br>The display will show:                                                                    | both the food probes and air pro<br>e reached the final setting of 40°<br>or 5 seconds. The elapsed time a                     | y / ROAST BEEF<br>B / CHICKEN<br>G / ROAST BEEF<br>obe temperatures to co<br>F, the unit will automa<br>and food temperature<br>03.07.2006 1<br>AIR 1 34°E                                                                                                    | 143°F<br>141°F<br>142°F<br>2000 the officially go<br>readouts of<br>1:57 AM                                                                                                    | up<br>cycle. When<br>into holding<br>will blink.                                                                  |
| The <b>AUTOMATIC</b> mode uses<br>all the food temperatures have<br>mode and a beep will sound fo<br>The display will show:                                                                    | both the food probes and air pro<br>e reached the final setting of 40°<br>or 5 seconds. The elapsed time a<br>alternating with | Y / ROAST BEEF<br>B / CHICKEN<br>G / ROAST BEEF<br>obe temperatures to co<br>F, the unit will automa<br>and food temperature<br>03.07.2006 1<br>AIR 1 34°F                                                                                                    | 143°F<br>141°F<br>142°F<br>2000 the officially go<br>readouts of<br>1:57 AM<br>01:29                                                                                                    | up<br>cycle. When<br>into holding<br>will blink.<br>01:29<br>Blinks                                               |
| The <b>AUTOMATIC</b> mode uses<br>all the food temperatures have<br>mode and a beep will sound fo<br>The display will show:                                                                    | both the food probes and air pro<br>e reached the final setting of 40°<br>or 5 seconds. The elapsed time a<br>alternating with | R / CHICKEN         Y / ROAST BEEF         B / CHICKEN         G / ROAST BEEF         obbe temperatures to co         F, the unit will automa         and food temperature         03.07.2006       1         AIR 1       34°F         R / CHICKEN         Y / ROAST BEEF         B / CHICKEN         G / ROAST BEEF         B / CHICKEN         G / ROAST BEEF                                                      | 143°F<br>143°F<br>141°F<br>142°F<br>2000 the control the control t | up<br>cycle. When<br>into holding<br>will blink.<br>01:29<br>Blinks<br>40°F<br>is<br>alternating<br>with<br>Ready |
| The <b>AUTOMATIC</b> mode uses<br>all the food temperatures have<br>mode and a beep will sound fo<br>The display will show:<br>The operator can now end this                                   | both the food probes and air protection of 40° for 5 seconds. The elapsed time a alternating with                              | R / CHICKEN         Y / ROAST BEEF         B / CHICKEN         G / ROAST BEEF         obe temperatures to co         F, the unit will automa         and food temperature         03.07.2006       1         AIR 1       34°F         R / CHICKEN         Y / ROAST BEEF         B / CHICKEN         Y / ROAST BEEF         B / CHICKEN         G / ROAST BEEF                                                       | 143°F<br>141°F<br>142°F<br>200 treadouts of<br>readouts of<br>1:57 AM<br>01:29<br>40°F<br>40°F<br>40°F<br>40°F                                                                                                    | up<br>cycle. When<br>into holding<br>will blink.<br>01:29<br>Blinks<br>40°F<br>is<br>alternating<br>with<br>Ready |
| The <b>AUTOMATIC</b> mode uses<br>all the food temperatures have<br>mode and a beep will sound fo<br>The display will show:<br>The operator can now end this<br>The display will show briefly: | both the food probes and air protection of 40° for 5 seconds. The elapsed time a alternating with                              | R / CHICKEN         Y / ROAST BEEF         B / CHICKEN         G / ROAST BEEF         obbe temperatures to co         F, the unit will automa         and food temperature         03.07.2006       1         AIR 1       34°F         R / CHICKEN         Y / ROAST BEEF         B / CHICKEN         Y / ROAST BEEF         B / CHICKEN         G / ROAST BEEF         START/ STOP") butto         STOPPING CYCLE . | 143°F<br>143°F<br>141°F<br>142°F<br>2000 the of<br>atically go<br>readouts of<br>1:57 AM<br>01:29<br>40°F<br>40°F<br>40°F<br>40°F<br>40°F                                                                                                    | up<br>cycle. When<br>into holding<br>will blink.<br>01:29<br>Blinks<br>40°F<br>is<br>alternating<br>with<br>Ready |

| E.3. Manual Mode – Soft Chill                                                                                                    |                                                             |          |
|----------------------------------------------------------------------------------------------------|-------------------------------------------------------------|----------|
| <ul> <li>q. With the display reading "OFF", press the ("ON/OFF") button.</li> </ul>                                                                                                    | OFF                                                         |          |
| r. To select the soft cycle, press the appropriate button                                                                                                    | OPERATING MODE                                              |          |
| . The LED for "SOFT" will be steady "ON".                                                                                                    | CHOOSE<br>OPERATING CYCLE                                   |          |
|                                                                                                    | SOFT CYCLE                                                  |          |
|                                                                                                    | CHOOSE MODE<br>AUTO / MAN                                   |          |
|                                                                                                    | RED FOOD PROBE<br>ENTER RECIPE NUMBER                       |          |
|                                                                                                    | 1<br>CHICKEN                                                | 1 Blinks |
| u. To choose your recipe, press or then press                                                                                                    | YELLOW FOOD PROBE<br>ENTER RECIPE NUMBER<br>2<br>ROAST BEEF | 2 Blinks |
| v. To choose your recipe, press or then press                                                                                                    | BLUE FOOD PROBE<br>ENTER RECIPE NUMBER<br>1<br>CHICKEN      | 1 Blinks |
| w. To choose your recipe, press or then press                                                                                                    | GREEN FOOD PROBE<br>ENTER RECIPE NUMBER<br>2<br>ROAST BEEF  | 2 Blinks |
| <b>NOTE:</b><br>This screen is shown only if the RECIPE parameter is set to "O<br>A 4 food probe configuration is shown.<br>The red food probe only will be active in the standard configura<br>To enter additional recipe names, refer to Page 36 "Recipe Nar | N" in the Initial Programming.<br>tion.<br>ne Programming". |          |
|                                                                                                    |                                                             |          |
|                                                                                                    |                                                             |          |
|                                                                                                    |                                                             |          |
|                                                                                                    |                                                             |          |
|                                                                                                    |                                                             |          |

| The display will show:                                                                                                    | READY TO STA                                                                                                    | ART                                                                                                |                                          |
|----------------------------------------------------------------------------------------------------|----------------------------------------------------------------------------------------------------|----------------------------------------------------------------------------------------------------|------------------------------------------|
| alternating with                                                                                                    | PRESS STAF                                                                                                    | RT                                                                                                 | PRESS                                    |
| anemating with                                                                                                    |                                                                                                    |                                                                                                    | START                                    |
| altornating with                                                                                                    | 03.07.2006 1<br>AIR 1 75°F                                                                                                    | 0:28 AM                                                                                            | Blinks                                   |
|                                                                                                    |                                                                                                    | 00:00                                                                                              |                                          |
| x. Press the ("START/STOP") button to start the                                                                                                    |                                                                                                    |                                                                                                    |                                          |
| cycle.                                                                                                    | R / CHICKEN<br>Y / ROAST BEEF<br>B / CHICKEN<br>G / ROAST BEEF                                                                                                    | 140°F<br>143°F<br>141°F<br>142°F                                                                   |                                          |
|                                                                                                    |                                                                                                    |                                                                                                    |                                          |
| The display will show briefly:                                                                                                    | STARTING CYCLE .                                                                                                    |                                                                                                    |                                          |
|                                                                                                    |                                                                                                    |                                                                                                    |                                          |
| Then the display will show:                                                                                                    | 03.07.2006 1<br>AIR 1 75°F                                                                                                    | 0:41 AM                                                                                            |                                          |
| alternating with                                                                                                    |                                                                                                    | 01:29                                                                                              |                                          |
|                                                                                                    |                                                                                                    | 140°E                                                                                              | 01:29<br>Will count                      |
|                                                                                                    |                                                                                                    | 140°F                                                                                              |                                          |
| The <b>MANUAL</b> mode uses time and the air probe temperatu                                                                                                    | Y / ROAST BEEF<br>B / CHICKEN<br>G / ROAST BEEF<br>re to control the cycle.                                                                                                    | 143°F<br>141°F<br>142°F                                                                            | down                                     |
| The <b>MANUAL</b> mode uses time and the air probe temperatu<br>The default total time for a soft cycle is 90 minutes. After th<br>holding mode.                                                                                                    | Y / ROAST BEEF<br>B / CHICKEN<br>G / ROAST BEEF<br>re to control the cycle.<br>e 90 minutes the unit wil                                                                                                    | 143°F<br>141°F<br>142°F                                                                            | down<br>cally go into                    |
| The <b>MANUAL</b> mode uses time and the air probe temperatu<br>The default total time for a soft cycle is 90 minutes. After th<br>holding mode.<br>The display will show:                                                                                                    | Y / ROAST BEEF<br>B / CHICKEN<br>G / ROAST BEEF<br>re to control the cycle.<br>e 90 minutes the unit wil<br>03.07.2006 1<br>AIR 1 34°F                                                                                                    | 143°F<br>141°F<br>142°F<br>I automati                                                              | down                                     |
| The <b>MANUAL</b> mode uses time and the air probe temperatu<br>The default total time for a soft cycle is 90 minutes. After th<br>holding mode.<br>The display will show:<br>alternating with                                                                                                  | Y / ROAST BEEF<br>B / CHICKEN<br>G / ROAST BEEF<br>re to control the cycle.<br>e 90 minutes the unit wil<br>03.07.2006 1<br>AIR 1 34°F                                                                                                    | 143°F<br>141°F<br>142°F<br>I automati<br>0:41 AM<br>00:00                                          | down<br>cally go into                    |
| The <b>MANUAL</b> mode uses time and the air probe temperatu<br>The default total time for a soft cycle is 90 minutes. After th<br>holding mode.<br>The display will show:<br>alternating with                                                                                                  | Y / ROAST BEEF<br>B / CHICKEN<br>G / ROAST BEEF<br>re to control the cycle.<br>e 90 minutes the unit wil<br>03.07.2006 1<br>AIR 1 34°F<br>R / CHICKEN<br>Y / ROAST BEEF<br>B / CHICKEN                                                    | 143°F<br>141°F<br>142°F<br>I automati<br>0:41 AM<br>00:00                                          | down<br>cally go into<br>00:00<br>Blinks |
| The <b>MANUAL</b> mode uses time and the air probe temperatu<br>The default total time for a soft cycle is 90 minutes. After th<br>holding mode.<br>The display will show:<br>alternating with                                                                                                  | Y / ROAST BEEF<br>B / CHICKEN<br>G / ROAST BEEF<br>re to control the cycle.<br>e 90 minutes the unit wil<br>03.07.2006 1<br>AIR 1 34°F<br>R / CHICKEN<br>Y / ROAST BEEF<br>B / CHICKEN<br>G / ROAST BEEF                                  | 143°F<br>141°F<br>142°F<br>I automati<br>0:41 AM<br>00:00<br>40°F<br>40°F<br>40°F<br>40°F<br>40°F  | down<br>cally go into<br>00:00<br>Blinks |
| The <b>MANUAL</b> mode uses time and the air probe temperatu<br>The default total time for a soft cycle is 90 minutes. After th<br>holding mode.<br>The display will show:<br>alternating with                                                                                                  | Y / ROAST BEEF<br>B / CHICKEN<br>G / ROAST BEEF<br>re to control the cycle.<br>e 90 minutes the unit wil<br>03.07.2006 1<br>AIR 1 34°F<br>R / CHICKEN<br>Y / ROAST BEEF<br>B / CHICKEN<br>G / ROAST BEEF                                  | 143°F<br>141°F<br>142°F<br>I automati<br>00:41 AM<br>00:00<br>40°F<br>40°F<br>40°F<br>40°F<br>40°F | down<br>cally go into<br>00:00<br>Blinks |
| The <b>MANUAL</b> mode uses time and the air probe temperatu<br>The default total time for a soft cycle is 90 minutes. After th<br>holding mode.<br>The display will show:<br>alternating with                                                                                                  | Y / ROAST BEEF<br>B / CHICKEN<br>G / ROAST BEEF<br>re to control the cycle.<br>e 90 minutes the unit wil<br>03.07.2006 1<br>AIR 1 34°F<br>R / CHICKEN<br>Y / ROAST BEEF<br>B / CHICKEN<br>G / ROAST BEEF                                  | 143°F<br>141°F<br>142°F<br>I automati<br>0:41 AM<br>00:00<br>40°F<br>40°F<br>40°F<br>40°F          | down<br>cally go into<br>00:00<br>Blinks |
| The <b>MANUAL</b> mode uses time and the air probe temperatu<br>The default total time for a soft cycle is 90 minutes. After th<br>holding mode.<br>The display will show:<br>alternating with<br><u>The operator can now end this cycle by pressing</u> ("ST<br>The display will show briefly: | Y / ROAST BEEF<br>B / CHICKEN<br>G / ROAST BEEF<br>re to control the cycle.<br>e 90 minutes the unit wil<br>03.07.2006 1<br>AIR 1 34°F<br>R / CHICKEN<br>Y / ROAST BEEF<br>B / CHICKEN<br>G / ROAST BEEF<br>B / CHICKEN<br>G / ROAST BEEF | 143°F<br>141°F<br>142°F<br>I automati<br>00:41 AM<br>00:00<br>40°F<br>40°F<br>40°F<br>40°F         | down<br>cally go into<br>00:00<br>Blinks |
| The MANUAL mode uses time and the air probe temperatu<br>The default total time for a soft cycle is 90 minutes. After th<br>holding mode.<br>The display will show:<br>alternating with<br>The operator can now end this cycle by pressing O("ST<br>The display will show briefly:              | Y / ROAST BEEF<br>B / CHICKEN<br>G / ROAST BEEF<br>re to control the cycle.<br>e 90 minutes the unit wil<br>03.07.2006 1<br>AIR 1 34°F<br>R / CHICKEN<br>Y / ROAST BEEF<br>B / CHICKEN<br>G / ROAST BEEF<br>B / CHICKEN<br>G / ROAST BEEF | 143°F<br>141°F<br>142°F<br>I automati<br>0:41 AM<br>00:00<br>40°F<br>40°F<br>40°F                  | down<br>cally go into<br>00:00<br>Blinks |

| E.4. Manual Mode – Hard Chill                                                                                                    |                                                                     |          |
|----------------------------------------------------------------------------------------------------|---------------------------------------------------------------------|----------|
| y. With the display reading <b>"OFF</b> ", press the ( <b>"ON/OFF</b> ") button.                                                                                                    | OFF                                                                 |          |
| z. To select the hard cycle, press the appropriate button                                                                                                    | OPERATING MODE                                                      |          |
| . The LED for "HARD" will be steady "ON".                                                                                                    | CHOOSE<br>OPERATING CYCLE                                           |          |
| aa.Press the button to select "MANUAL". The LED for "MANUAL" will now be steady "ON".                                                                                                    | HARD CYCLE<br>CHOOSE MODE<br>AUTO / MAN                             |          |
| bb.To choose your recipe, press or then press                                                                                                    | RED FOOD PROBE<br>ENTER RECIPE NUMBER<br>1                          |          |
| ENTER                                                                                                    | CHICKEN                                                             | 1 Blinks |
| cc. To choose your recipe, press O or V then press                                                                                                    | YELLOW FOOD PROBE<br>ENTER RECIPE NUMBER                            |          |
| ENTER                                                                                                    | ROAST BEEF                                                          | 2 Blinks |
| dd. To choose your recipe, press or then press                                                                                                    | BLUE FOOD PROBE<br>ENTER RECIPE NUMBER<br>1<br>CHICKEN              | 1 Blinks |
| ee. To choose your recipe, press or then press                                                                                                    | GREEN FOOD PROBE<br>ENTER RECIPE NUMBER<br>2<br>ROAST BEEF          | 2 Blinks |
| NOTE:<br>This screen is shown only if the RECIPE parameter is set to "O<br>A 4 food probe configuration is shown.<br>The red food probe only will be active in the standard configura<br>To enter additional recipe names, refer to Page 36 "Recipe Nar | N" in the Initial Programming.<br>tion.<br>ne Programming" <b>.</b> |          |
|                                                                                                    |                                                                     |          |
|                                                                                                    |                                                                     |          |
|                                                                                                    |                                                                     |          |
|                                                                                                    |                                                                     |          |
|                                                                                                    |                                                                     |          |
|                                                                                                    |                                                                     |          |
|                                                                                                    |                                                                     |          |

| The display will show                                                                                                    | READY TO START                                                                                                    |                             |
|----------------------------------------------------------------------------------------------------|----------------------------------------------------------------------------------------------------|-----------------------------|
| The display will show:                                                                                                    | PRESS START                                                                                                    |                             |
| alternating with                                                                                                    |                                                                                                    | PRESS<br>START              |
| alternating with                                                                                                    | 03.07.2006 10:28 AM<br>AIR 1 75°F                                                                                                    | Blinks                      |
| 0                                                                                                    | 00:00                                                                                                    |                             |
| ff. Press the (" <b>START/STOP</b> ") button to start the cycle.                                                                                                    | R / CHICKEN140°FY / ROAST BEEF143°FB / CHICKEN141°FG / ROAST BEEF142°F                                                                                                    |                             |
| The display will show briefly:                                                                                                    | STARTING CYCLE                                                                                                    |                             |
| Then the display will show:                                                                                                    | 03.07.2006 10:28 AM<br>AIR 1 75°F                                                                                                    |                             |
| alternating with                                                                                                    | 00:59                                                                                                    |                             |
|                                                                                                    | R / CHICKEN 140°F<br>Y / ROAST BEEF 143°F                                                                                                    | 00:59<br>Vill count<br>down |
|                                                                                                    | B / CHICKEN141°FG / ROAST BEEF142°F                                                                                                    |                             |
| The <b>MANUAL</b> mode uses time and the air probe temperat<br>After the time for the cycle expires, the unit will automatica                                                                                                    | B / CHICKEN       141°F         G / ROAST BEEF       142°F         ture to control the cycle.       141°F         ally go into holding mode.       141°F                                                                                                    |                             |
| The <b>MANUAL</b> mode uses time and the air probe temperat<br>After the time for the cycle expires, the unit will automatica<br>The display will show:                                                                                                    | B / CHICKEN       141°F         G / ROAST BEEF       142°F         ture to control the cycle.         ally go into holding mode.         03.07.2006       11:57 AM         AIR 1       34°F                                                                                                    |                             |
| The <b>MANUAL</b> mode uses time and the air probe temperat<br>After the time for the cycle expires, the unit will automatica<br>The display will show:<br>alternating with                                                                                              | B / CHICKEN       141°F         G / ROAST BEEF       142°F         ture to control the cycle.       141°F         ally go into holding mode.       311:57 AM         AIR 1       34°F         00:00                                                                                                    | 00:00<br>Blinks             |
| The <b>MANUAL</b> mode uses time and the air probe temperat<br>After the time for the cycle expires, the unit will automatica<br>The display will show:<br>alternating with                                                                                              | B / CHICKEN141°FG / ROAST BEEF142°Fture to control the cycle.ally go into holding mode.03.07.200611:57 AMAIR 134°F00:00R / CHICKEN40°FY / ROAST BEEF40°FB / CHICKEN40°FG / ROAST BEEF40°F                                                                                                    | 00:00<br>Blinks             |
| The <b>MANUAL</b> mode uses time and the air probe temperat<br>After the time for the cycle expires, the unit will automatica<br>The display will show:<br>alternating with<br>The operator can now end this cycle by pressing the                                       | B / CHICKEN       141°F         G / ROAST BEEF       142°F         ture to control the cycle.         ally go into holding mode.         03.07.2006       11:57 AM         AIR 1       34°F         00:00         R / CHICKEN       40°F         Y / ROAST BEEF       40°F         B / CHICKEN       40°F         G / ROAST BEEF       40°F         ("START/ STOP") button. | 00:00<br>Blinks             |
| The MANUAL mode uses time and the air probe temperat<br>After the time for the cycle expires, the unit will automatical<br>The display will show:<br>alternating with<br>The operator can now end this cycle by pressing the<br>The display will show briefly:           | B / CHICKEN 141°F<br>G / ROAST BEEF 142°F<br>ture to control the cycle.<br>ally go into holding mode.<br>03.07.2006 11:57 AM<br>AIR 1 34°F<br>00:00<br>R / CHICKEN 40°F<br>Y / ROAST BEEF 40°F<br>B / CHICKEN 40°F<br>G / ROAST BEEF 40°F<br>G / ROAST BEEF 40°F<br>CHICKEN 40°F                                                                                            | 00:00<br>Blinks             |
| The MANUAL mode uses time and the air probe temperat<br>After the time for the cycle expires, the unit will automatica<br>The display will show:<br>The operator can now end this cycle by pressing the<br>The display will show briefly:<br>Then the display will show: | B / CHICKEN 141°F<br>G / ROAST BEEF 142°F<br>ture to control the cycle.<br>ally go into holding mode.<br>03.07.2006 11:57 AM<br>AIR 1 34°F<br>00:00<br>R / CHICKEN 40°F<br>Y / ROAST BEEF 40°F<br>B / CHICKEN 40°F<br>G / ROAST BEEF 40°F<br>G / ROAST BEEF 40°F<br>CHICKEN 40°F<br>STOPPING CYCLE                                                                          | 00:00<br>Blinks             |

| E.5. UV (STERILIZATION) CYCLE                                                          |                                                   |                                         |
|----------------------------------------------------------------------------------------|---------------------------------------------------|-----------------------------------------|
| a. To perform a UV cycle <b>remove all food</b> , then press the                       | OPERATING MODE                                    |                                         |
| ("UV LIGHT") button.                                                                   | CHOOSE<br>OPERATING CYCLE                         |                                         |
| b. Press the O("START/STOP") button to start the UV cycle.                             | 03.07.2006 11:43 AM<br>UV CYCLE<br>PEADY TO START | READY TO<br>START                       |
| The display will show briefly:                                                         | STARTING CYCLE                                    | Biinks                                  |
| Then the display will now show:                                                        | 03.07.2006 11:43 AM<br>UV CYCLE<br>UV TIME 29:59  | 29:59<br>Will count<br>down to<br>00:00 |
| After 30 minutes the display will show:<br>The controller will beep for a few seconds. | 03.07.2006 12:13 PM<br>UV CYCLE<br>COMPLETE       | COMPLETE<br>Blinks                      |
| The operator can now end this cycle by pressing O("STAR                                | T/ STOP").                                        |                                         |
| The display will show briefly:                                                         | STOPPING CYCLE                                    |                                         |
| Then the display will show:                                                            | OPERATING MODE<br>CHOOSE<br>OPERATING CYCLE       |                                         |
|                                                                                        |                                                   |                                         |

| E.6. DEFROST CYCLE                                                                                                    |                                                                |                                   |
|----------------------------------------------------------------------------------------------------|----------------------------------------------------------------|-----------------------------------|
| The defrost cycle runs the defrost heaters for 30 minutes.                                                                                        | OPERATING MODE                                                 | ]                                 |
| <ul> <li>a. To perform a defrost cycle, press ("DEFROST")<br/>button.</li> </ul>                                                                  | CHOOSE<br>OPERATING CYCLE                                      |                                   |
| b. Press the ("START/STOP") button to start the defrost cycle.                                                                                    | 03.07.2006 12:15 PM<br>DEFROST CYCLE<br>READY TO START         | READY TO<br>START<br>Blinks       |
| The display will show briefly:                                                                                                    | STARTING CYCLE                                                 |                                   |
| The display will now show:                                                                                                    | 03.07.2006 12:15 PM<br>DEFROST CYCLE                           | 29:59<br>Will count<br>down to    |
|                                                                                                    | DEFROST TIME 29:59                                             | 00:00                             |
| After 30 minutes the display will show:<br>The controller will beep for a few seconds.                                                            | 03.07.2006 12: 45PM<br>DEFROST CYCLE                           |                                   |
|                                                                                                    | COMPLETE                                                       |                                   |
| The operator can now end this cycle by pressing O("STAF                                                                                           | RT/ STOP").                                                    | _                                 |
| The display will show briefly:                                                                                                    | STOPPING CYCLE                                                 |                                   |
| Then the display will now show:                                                                                                    | OPERATING MODE                                                 |                                   |
| Then the display will now show.                                                                                                    | CHOOSE<br>OPERATING CYCLE                                      |                                   |
| In addition to the manual defrost the are equipped with an auto<br>cycle will start when the unit is in "OFF" mode, after continuous<br>Page 35). | matic defrost feature. The aut<br>operation for a preset amour | omatic defrost<br>at of time (see |
|                                                                                                    | , 200011                                                       |                                   |
|                                                                                                    |                                                                |                                   |
|                                                                                                    |                                                                |                                   |
|                                                                                                    |                                                                |                                   |
|                                                                                                    |                                                                |                                   |
|                                                                                                    |                                                                |                                   |
|                                                                                                    |                                                                |                                   |

| E.Z. Thow Cycle (Optional)                                                                                                    |                                                                                          |                                             |
|----------------------------------------------------------------------------------------------------|------------------------------------------------------------------------------------------|---------------------------------------------|
|                                                                                                    |                                                                                          |                                             |
| E.7.1. Food Loading                                                                                                    |                                                                                          |                                             |
| When loading the food into the unit, in preparation for thawing cy<br>circulation within the cabinet.<br>Use the provided food grade drill to drill a hole into the thickest p | vcle, space the food enough to<br>part of the food and fully insert t                    | achieve optimum air<br>he thaw probe in it. |
| Note: The thaw probe must be fully inserted into the produc                                                                                                    | t.                                                                                       |                                             |
| E.7.2. Automatic Thaw Cycle                                                                                                    |                                                                                          |                                             |
| a. With the display reading <b>"OFF"</b> , press the ( <b>"ON/OFF"</b> ) button.                                                                                               | OFF                                                                                      |                                             |
| b. To perform a thaw cycle, press ("DOWN") button.                                                                                                    | OPERATING MODE<br>CHOOSE CYCLE                                                           |                                             |
| c. The display will show.                                                                                                    | THAW CYCLE<br>AUTO / MANUAL                                                              |                                             |
| d. Press the ("AUTO") button.<br>The display will now show:<br>alternating with                                                                                                | THAW CYCLE<br>READY TO START<br>PRESS START                                              | PRESS<br>START<br>Blinks                    |
| Press the ("START/STOP") button to start the cycle.                                                                                                    | 03.07.2006 10:28 AM<br>AIR 45 <sup>°</sup> F<br>T/ 0 <sup>°</sup> F<br>00:00             |                                             |
| The display will show:                                                                                                    | 03.07.2006 10:28 AM<br>AIR 45 <sup>°</sup> F<br>T/ 0 <sup>°</sup> F<br>THAW CYCLE 00:01  | 00:01<br>Will count<br>up                   |
| The <b>AUTOMATIC</b> mode uses both the thaw probe and air prob<br>the food temperature has reached the final setting of $38^{\circ}$ F, the                                   | e temperatures to control the c<br>unit will automatically go into h                     | cycle. When<br>holding mode.                |
| The display will show: alternating with                                                                                                    | THAW CYCLE<br>HOLDING                                                                    | HOLDING<br>Blinks                           |
|                                                                                                    | 03.07.2006 10:28 AM<br>AIR 40 <sup>o</sup> F<br>T/ 38 <sup>o</sup> F<br>THAW CYCLE 02:29 |                                             |

|                                                                                                    | OFF                                                                                      | ]                          |
|----------------------------------------------------------------------------------------------------|------------------------------------------------------------------------------------------|----------------------------|
| a. With the display reading <b>"OFF"</b> , press the ( <b>"ON/OFF</b> ") button.                                                    |                                                                                          |                            |
| b. To perform a thaw cycle, press ("DOWN") button.                                                                                  | OPERATING MODE<br>CHOOSE CYCLE                                                           |                            |
| c. The display will show.                                                                                                    | THAW CYCLE<br>AUTO / MANUAL                                                              |                            |
| d. Press the ("MANUAL") button.<br>The display will now show:                                                                       | MANUAL THAW<br>MANUAL THAW TIME<br>H 06:00 MIN                                           | 06:00<br>Blinks            |
| To change the thaw cycle time press or V then<br>press the ("START/STOP") button to start the cycle.                                |                                                                                          | J                          |
| Note: If O or O button is held pressed, the time w                                                                                  | ill change in 30 min. increme                                                            | nts.                       |
| The display will show:                                                                                                    | 03.07.2006 10:28 AM<br>AIR 45 <sup>o</sup> F<br>T/ 0 <sup>o</sup> F<br>MANUAL THAW 05:59 | 05:59<br>Will cour<br>down |
| The <b>MANUAL</b> mode uses only the air probe temperatures to c<br>When the thaw cycle time elapses the unit will automatically go | ontrol the cycle.<br>o into holding mode.                                                |                            |
| The display will show:<br>alternating with                                                                                          | THAW CYCLE<br>HOLDING                                                                    | HOLDING<br>Blinks          |
|                                                                                                    |                                                                                          | 1                          |

| E.8. Preparing And Using The Optional Printer                                                                      |                                               |            |
|----------------------------------------------------------------------------------------------------|-----------------------------------------------|------------|
| a. With the display reading <b>"OFF"</b> , press the (" <b>PRINT</b> ") button.                                    | OFF                                           |            |
| <ul> <li>b. To start printing, press the ("START/STOP") button.</li> </ul>                                         | PRINT EVENTS MEMORY<br>READINGS LEFT 249      |            |
| After a few seconds the display will show: and the printer will be printing.                                       | PRINT EVENTS MEMORY<br>PRINTING               |            |
| E.9. Clear Data                                                                                                    |                                               |            |
| a. To clear existing data that is no longer needed from the controller, from the " <b>OFF</b> " display, press and | OFF                                           |            |
| together for about 10 seconds.                                                                                     |                                               |            |
| b. Press                                                                                                    | CLEAR EVENTS MEMORY?<br>NO                    | NO Blinks  |
| c. Press                                                                                                    | CLEAR EVENTS MEMORY?<br>YES                   | YES Blinks |
| d. Enter your password, then press                                                                                 | CLEAR EVENTS MEMORY?<br>ENTER PASSWORD<br>*** |            |
| e. Wait about 40 seconds,                                                                                          | CLEAR EVENTS MEMORY?<br>PLEASE WAIT           |            |
| after which the display will show, for only 2 seconds:                                                             | CLEAR EVENTS MEMORY?<br>COMPLETE              |            |
| The display will go back to <b>"OFF</b> " and all 257 reading spaces will be available.                            |                                               |            |
|                                                                                                    |                                               |            |

#### F. Printer

F.1. Loading The Paper

- 1. Remove the paper cover by pressing on the groove patterns to pop the front edge up. Lift off the cover.
- 2. Press the rocker switch to the left. The light will go off.
- 3. Unroll several inches of paper.
- 4. Cut a straight edge on the paper roll if it is jagged. This will facilitate the entry of the paper into the printer.
- 5. Slide the paper (with the roll above the paper) through the slot connecting the paper compartment and the printer compartment. It can be slid in about 1/4" before it stops.
- 6. While holding the paper in place, press the rocker switch to the Paper Feed position and hold it there. The printer will activate and a rubber roller will pull the paper into the printer compartment. Release the switch when an inch of paper has emerged from the top of the printer.
- 7. Slide the paper through the slot in the printer cover.
- 8. Push the back of the printer cover down and into place.
- 9. Press the front of the printer cover down to lock in place.
- 10. Put the paper spindle into the paper roll and place the roll with the spindle onto the snaps near the back of the printer. Turn the paper roll to take up any slack. Make sure the roll of paper turns freely. If it does not turn freely, the paper will jam and can possibly damage the print mechanism.

#### F.2. Removing The Paper

- 1. Using the Paper Feed Switch, advance the paper about one inch beyond the paper cutter.
- 2. Lift the paper roll away from the printer housing and cut the paper feeding to the printer with scissors. Try to make the cut as square as possible to help the next time you reload the paper.
- 3. Pull the remaining paper through the printer mechanism. Be sure to pull the paper from the top (paper cutter side).

#### WARNING: Pulling the paper out from the back of the printer will damage the print mechanism.

F.3. Operating The Printer

The Paper Feed switch on the printer is a rocker type switch. Push the left side of the rocker switch to toggle the printer ON or OFF. A red light will go on when the printer switch is ON. Push the right side of the switch to advance the paper.

#### F.4. Printer Maintenance

When printing becomes difficult to see, replace the ribbon in your printer with an Epson HX-20 cartridge ribbon. If your printer is used infrequently, the print impression may become weak because the ribbon dried out. In that case, advance the ribbon to a new section by holding down the Paper Feed switch for several seconds.

#### F.5. Replacing The Ribbon (No Paper In The Printer)

- 1. Turn the printer OFF.
- 2. Four small grooves are embossed on each side of the printer cover. Push down on one or both of these areas until the printer cover tilts up, then lift the cover completely off.
- 3. Push down on the right side of the ribbon cartridge where it is marked "PUSH". Remove the cartridge.
- 4. Install the new cartridge. Be sure the cartridge is inserted firmly to prevent weak or irregular printing. The cartridge must be properly seated and aligned for best printing
- 5. Turn the cartridge "knob" (marked by an arrow) clockwise to take up slack.
- 6. Replace the cover.
- 7. Replace the paper.

#### F.6. Replacing The Ribbon (With Paper In The Printer)

- 1. It is possible to insert the ribbon cartridge if there is already paper in the printer.
- 2. Hold the cartridge at each end with thumb and forefinger and slide it over the paper and into the printer compartment.

Be sure the paper goes between the ribbon cartridge and the ink ribbon. If you get ribbon ink on the printer case, wipe it off immediately as once it dries it is difficult to remove.

G. Maintenance And Cleaning

#### Warnings:

- 1. Read all the instructions before you attempt to operate the equipment.
- 2. Always disconnect the unit from the power source before attempting any service or maintenance.
- 3. Repairs should be performed by a qualified service agency approved by American Panel Corporation.
- 4. Any changes made to the equipment without the written authorization from the factory will void the warranty.

#### **Daily Cleaning:**

1. Before starting, remove the plug from the wall. If the unit is directly hard wired to the power source, shut off the main power switch or breaker.

# Caution: To avoid scratching the stainless steel, DO NOT use scouring pads or any other type of abrasive material.

- 2. Wipe down exterior surfaces with a cellulose sponge or a cloth using mild detergent and warm water. Rinse with cloth or sponge moistened with water to remove traces of detergent, then wipe down with a sanitizing solution.
- 3. Dry the exterior with a clean, soft cloth. Then, if desired, polish the exterior with a commercial stainless steel polish.
- 4. Spaces around the unit must be kept free of debris and soil build-up.

#### **Quarterly:**

Remove the clamps that hold the filter screen in place. Carefully remove the filter screen and wash it with warm hose water or run it (weighted down with a dish rack) through a dishwasher. Shake out excess moisture, and then remount it in the chiller.

With assistance from the maintenance department, remove the drain pan from underneath the evaporator coil. Have the plumber open the pipe union outside the chiller which is connected to the floor waste pipe. Rinse out the drain pan to remove any food particles or water that may have accumulated. Wipe it with a sanitizing solution and return it to its location under the coil section. Have the plumber reconnect the union.

#### Semi-Annually:

With assistance from the maintenance department, shut off the main power switch to the chiller. Remove the four screws that hold each fan cover in place. Remove and clean the covers. Wipe the fan blade surfaces facing the cooling chamber with a non-caustic cleaning agent and sanitizing agent. Replace the covers and screws, then return the main switch to the on position.

#### **Preventive Maintenance**

#### As needed:

- 1. Clean and sanitize the food probe(s) after each use.
- 2. If dropped or damaged, the probe(s) should be checked for accuracy.
- 3. Replace the interior light when required.

#### Monthly:

- 1. Check and clean the door gasket in jamb.
- 2. Check that the drain line is open.

#### Semi-Annually:

1. Check the probe's accuracy by comparing them with a known accurate thermometer.

2. Check probe cord's end connector to make sure it is not frayed or damaged.

3. Have a qualified refrigeration service person check the refrigeration charge, control settings, overall operation of the refrigeration system and the door heater for proper operation.

Note: Never use a high-pressure hose on any part of the blast chiller.

When the UV Sanitizing option is included, the sanitizing recommendations above should be modified.

### WARRANTY

H. Standard Warranty

AMERICAN PANEL CORP. 5800 S.E. 78th Street, Ocala, Florida 34472-3412

American Panel Corporation products are warranted to the original user installed within the United States and Puerto Rico to be free from defects in materials and workmanship under normal use and service for the applicable period shown in the chart below.

**NOTE**: This Warranty does not apply to altered or misused parts.

| WARRANTY COVERS                        | PARTS                           | LABOR                           |
|----------------------------------------|---------------------------------|---------------------------------|
| Complete unit                          | 1 year from date of<br>shipment | 1 year from date of<br>shipment |
| Food probes, UV and incandescent lamps | NONE                            | NONE                            |

#### **BLAST CHILLERS**

American Panel Corporation agrees to repair or replace at its option, FOB Factory, any part which proves to be defective due to defects in material or workmanship during the warranty period, providing the equipment has been properly installed, maintained and operated in accordance with the HurriChill<sup>™</sup> User's Manual. Refer to the above chart for details and exceptions for various equipment items. Labor covered by this warranty must be authorized by American Panel Corporation and performed by a factory-authorized service agency.

This warranty does not apply to remote or pre-assembled remote refrigeration systems requiring electrical inter-wiring or refrigerant piping provided by others. In no event shall American Panel Corporation be liable for the loss of use, revenue or profit or for any other indirect, incidental, special or consequential damages including, but not limited to, losses involving food spoilage or product loss. American Panel Corporation reserves the right to withdraw this warranty if it is determined that equipment is not being operated properly. There are no other warranties expressed or implied.

During the warranty period, all requests for service MUST be made before any work is begun. Such requests must be directed to American Panel Corporation Service Department, which will issue written authorization when applicable. Without this authorization, the Warranty may be voided. The service department can be contacted by mail at American Panel Corp., 5800 S.E. 78th Street, Ocala, Florida 34472-3412; or by telephone at 1-800-327-3015; or by fax at (352) 245-0726.

# Proper installation is the responsibility of the dealer, the owner-user, or the installing contractor. It is not covered by this Warranty.

### APPENDIXES

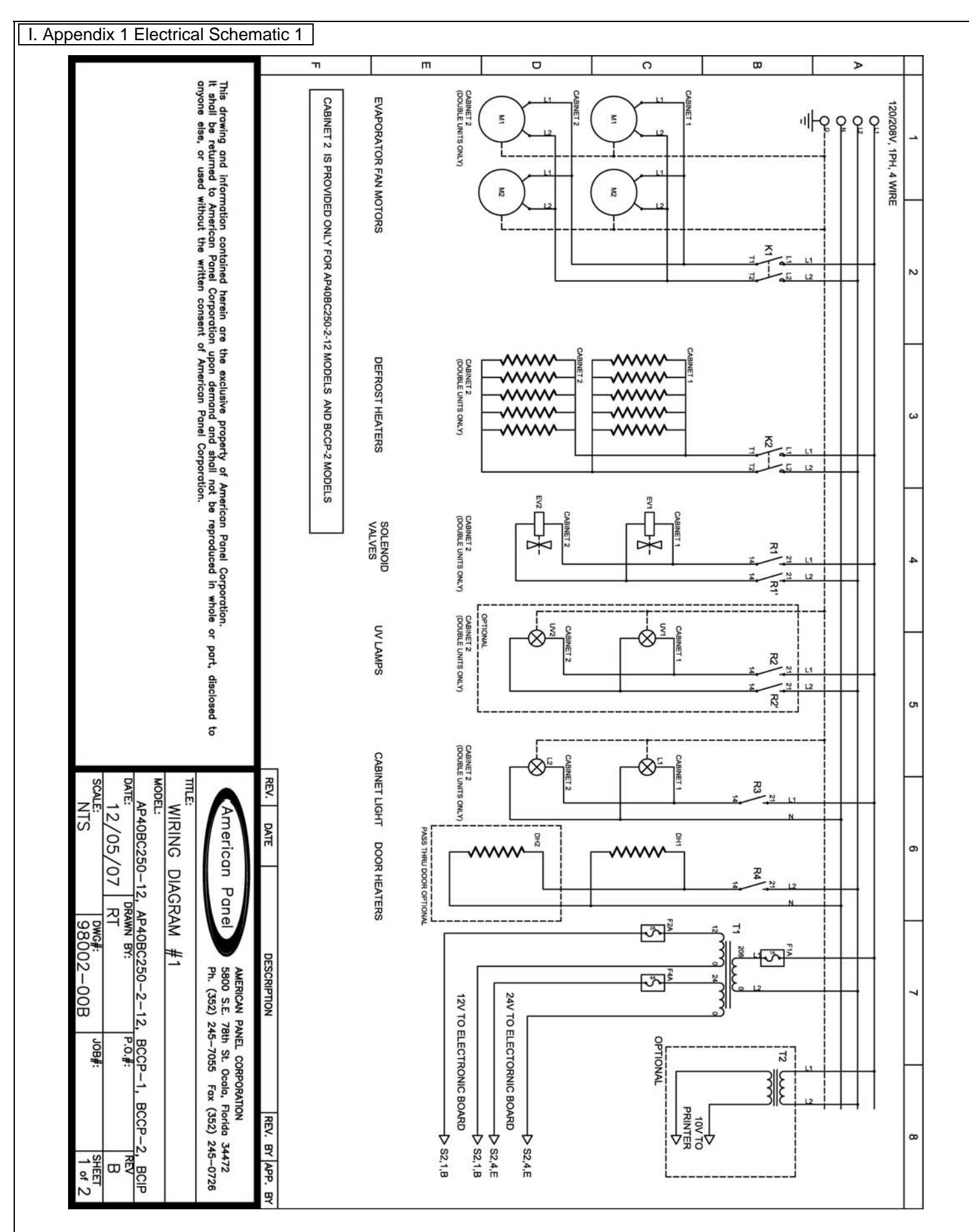

### APPENDIXES

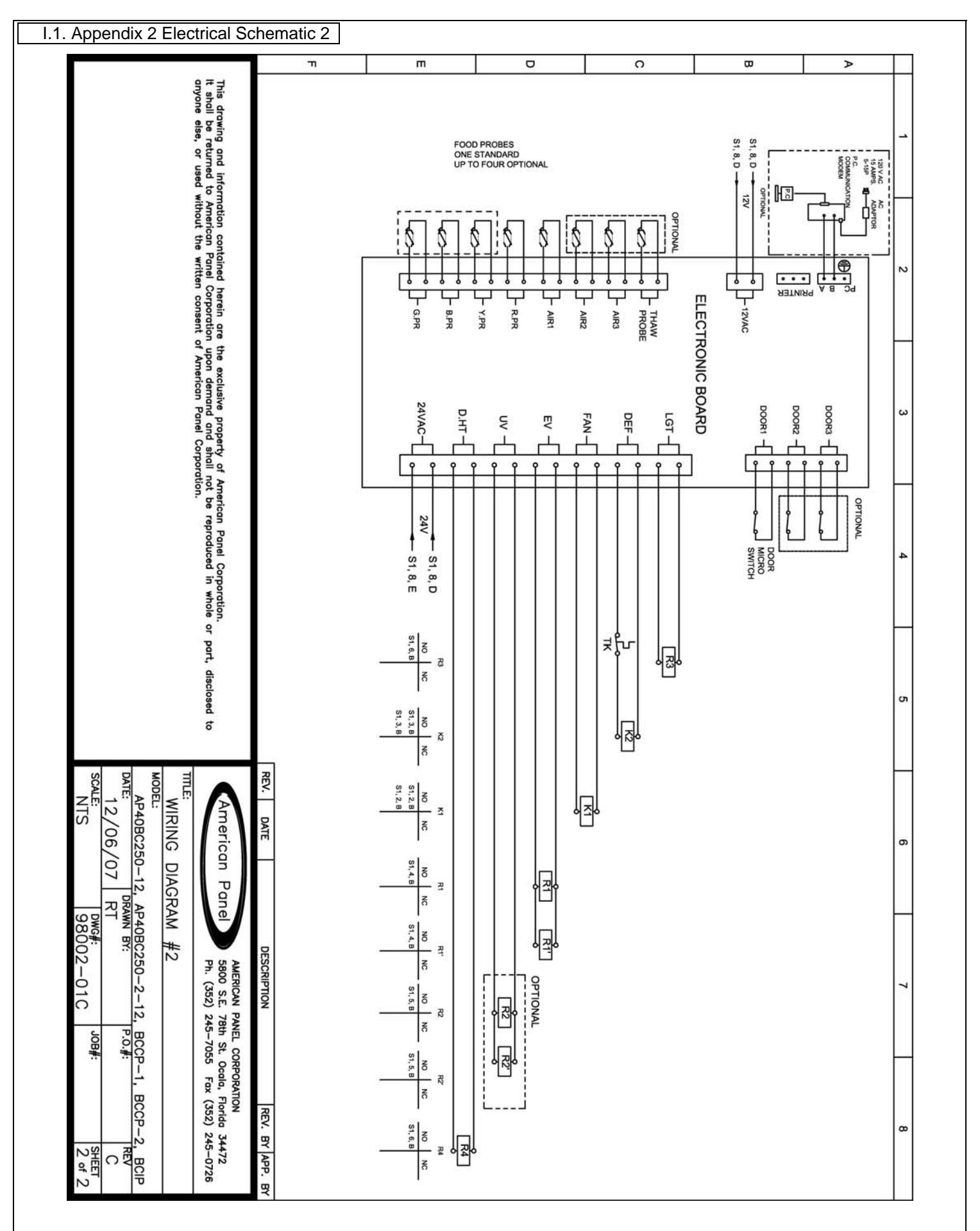

J. Appendix 3 Parts List

| Part   | Description                                                |
|--------|------------------------------------------------------------|
| Number |                                                            |
| 990066 | Solenoid Coil Assembly for EVR 208/240 50/60Hz 17.5W Junc. |
| 991011 | Solenoid Valve EVR6 Excl. Coil 1/2 ODF                     |
| 991007 | Filter Drier 1/2" SAE                                      |
| 994085 | Condensing Unit                                            |
| 991005 | Evaporator Coil (Stainless Steel Frame)                    |
| 990042 | Heaters, Coil Tblr. 390W TH-7349-1687                      |
| 990083 | Fan motor                                                  |
| 992025 | Fan blades (REV 00-F10H87 1825 .50 CCW D)                  |
| 992001 | AI Ring (VENTURI)                                          |
| 991006 | Evaporator Filter HD 21 7/8" X 61" X 1/2"                  |
| 990047 | Lamp SYL 25W-120V IF A19 MED                               |
| 990076 | UV Light                                                   |
| 990049 | Light Fixture, Ceiling (AI)                                |
| 991012 | TEV for R404A with 60" capillary 2 tons, -20 to +50F       |
| 990060 | Relay                                                      |
| 990059 | Printer 9.5V                                               |
| 990074 | Transformer 240/480VAC/24VAC/12VAC                         |
| 990075 | Transformer for printer (Triad)                            |
| 990190 | Air probe                                                  |
| 990188 | Food probe                                                 |
| 990184 | Food probe Flex.                                           |
| 1098   | Terminal Strip 8 Pole                                      |
| 990052 | Magnetic Switch                                            |
| 990013 | Contactor Stancor 24VAC Coil                               |
| 990218 | Electronic Board                                           |

### APPENDIXES

```
J.1. Appendix 4 Ordering Printer Supplies (Ribbon & Paper)
```

Replacement paper and ribbons for the printer supplied with your blast chiller can be ordered from a local distributor of Weigh-Tronix supplies.

To locate a distributor near you:

If you have access to the internet:

- Go to <u>www.wtxweb.com</u>
- Click on <u>Sales & Service</u>
- Click on <u>Dealer Locator</u>
- Enter your zip code or city / state

If you do not have access to the internet:

- Call American Panel Corp. (352) 245-7055
- Ask for Parts and Service

Listing of Weigh-Tronix items and part numbers:

| Weigh-Tronix Item Description | Weigh-Tronix Part Number |  |
|-------------------------------|--------------------------|--|
|                               |                          |  |
| Paper (Roll)                  | 22335-0018               |  |
| Ribbon, Black                 | 22332-0029               |  |

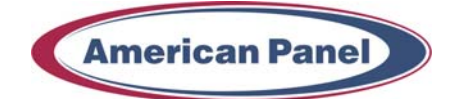

American Panel Corporation 5800 S.E. 78th Street, Ocala, Florida 34472-3412 Phone: (352) 245-7055 Fax: (352) 245-0726 E-mail: <u>service@americanpanel.com</u>